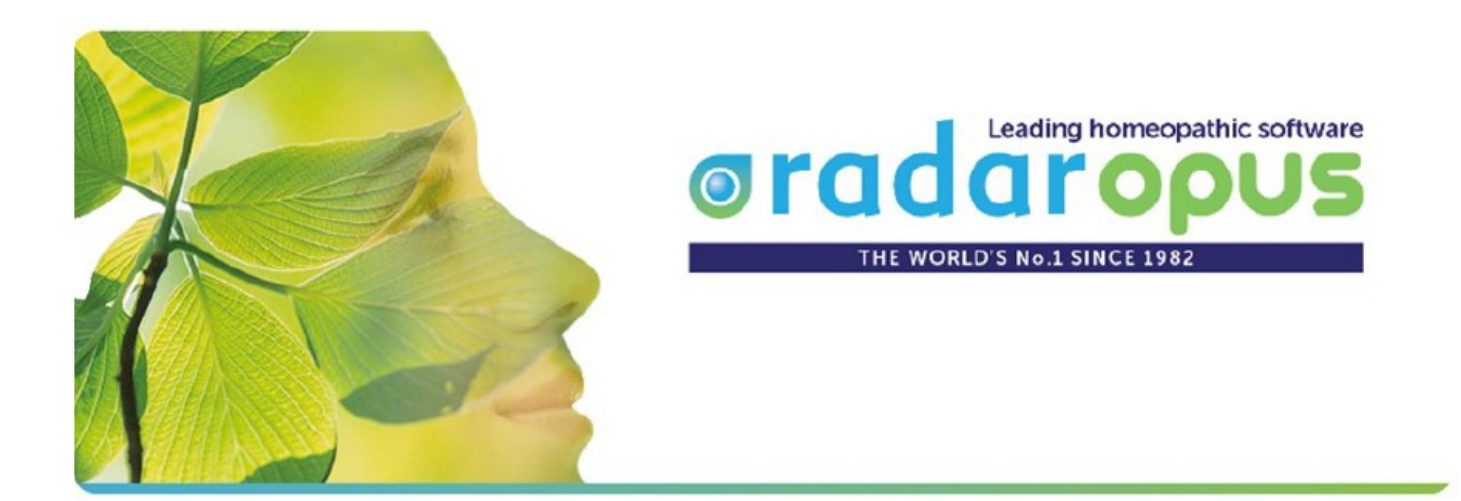

# RadarOpus Premiers Pas

# Version 2.0

Avril 2018

Le but de ce manuel est d'expliquer les bases du programme RadarOpus dont vous aurez besoin dans l'exercice de votre travail quotidien.

© Copyright

ADEPS SARL

6, rue du Docteur Charcot F-54405 LONGWY FRANCE

## La Table des Matières

| L'Ecran de Démarrage                                               | 4  |
|--------------------------------------------------------------------|----|
| Consultez les Aides                                                | 4  |
| Clipboards                                                         | 5  |
| La Table des Matières                                              | 5  |
| Options de la Table des Matières                                   | 7  |
| Ouvrir un Répertoire                                               | 7  |
| Regrouper les documents                                            | 7  |
| La Fenêtre du Répertoire                                           | 8  |
| La Barre Principale des Icônes                                     | 8  |
| La Barre d'Outils de la Fenêtre du Répertoire                      | 8  |
| Les Remèdes                                                        | 9  |
| La Fenêtre des Remèdes                                             |    |
| Rechercher des Symptômes dans le Répertoire                        | 11 |
| Recherche hiérarchique des Symptômes                               |    |
| L'Utilisation du Clavier : Touche de fonction F2                   |    |
| Rechercher un Symptôme : Touche de fonction F3                     | 14 |
| Recherche simple utilisant des Mots clés : Touche de fonction F4   | 16 |
| Recherche simple utilisant plusieurs mots clés                     | 17 |
| Recherche simple utilisant un Mot et un Remède                     |    |
| Recherche avancée : Touche de fonction <b>F5</b>                   | 19 |
| Recherche utilisant plusieurs Mots clés                            | 20 |
| Recherche combinée des Mots clés et Remèdes                        | 21 |
| Recherche combinée des Mots clés et Familles                       | 21 |
| Mettre (Garder) des Rubriques dans un Clipboard                    | 22 |
| Mettre un Symptôme dans un Clipboard : Glisser / Déposer           | 22 |
| Prendre la Rubrique sélectionnée en utilisant l'Icône              | 23 |
| Prendre la Rubrique Sélectionnée avec Options                      | 23 |
| Prendre des Rubriques en utilisant le clavier et la touche +       | 23 |
| Prendre une Rubrique avec la Touche de fonction F6                 | 23 |
| Mettre les Symptômes du Résultat de la Recherche dans un Clipboard | 24 |
| Trouver des Symptômes dans les Matières médicales                  | 25 |
| Clipboards et Répertorisations                                     | 26 |

| L'Analyse                                        | 26      |
|--------------------------------------------------|---------|
| Sauvegarder et Rappeler une Analyses             | 28      |
| Sauvegarder une Analyse pour un Nouveau Patient  | 29      |
| Sauvegarder une Analyse pour un Patient Existant | 30      |
| Rappeler une Analyse d'un Patient Existant       | 31      |
| Comment Faire une Copie de Sauvegarde (Backup)   | 32 - 35 |

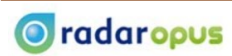

## L'écran de démarrage de RadarOpus

Après avoir installé le programme, démarrez RadarOpus en cliquant sur l'icône sur le bureau ou à partir du dossier « Applications » (Mac) ou à partir du dossier RadarOpus (Windows).

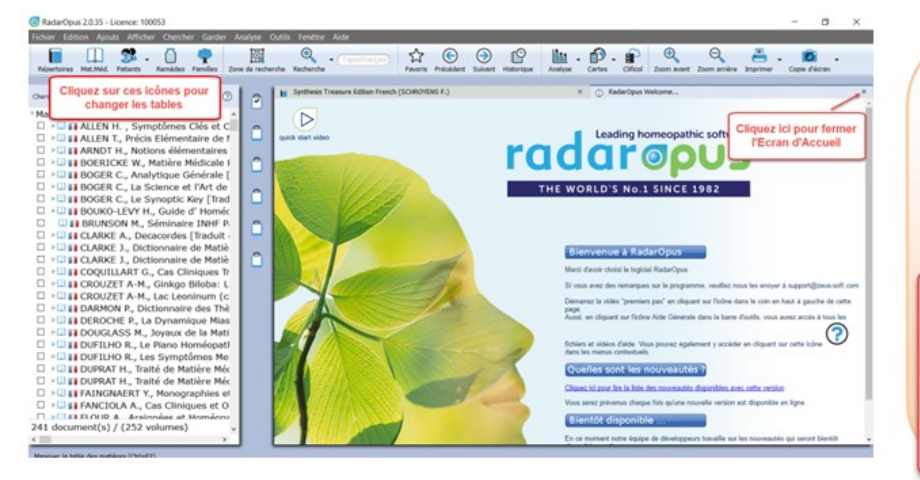

- Le premier écran que vous verrez en démarrant RadarOpus est l'écran d'accueil.
- En fermant cette fenêtre, il vous sera demandé si vous voulez la voir au prochain démarrage de RadarOpus.

Les derniers documents que vous avez ouverts, s'afficheront automathiquement au démarrage suivant

## **Consultez les aides**

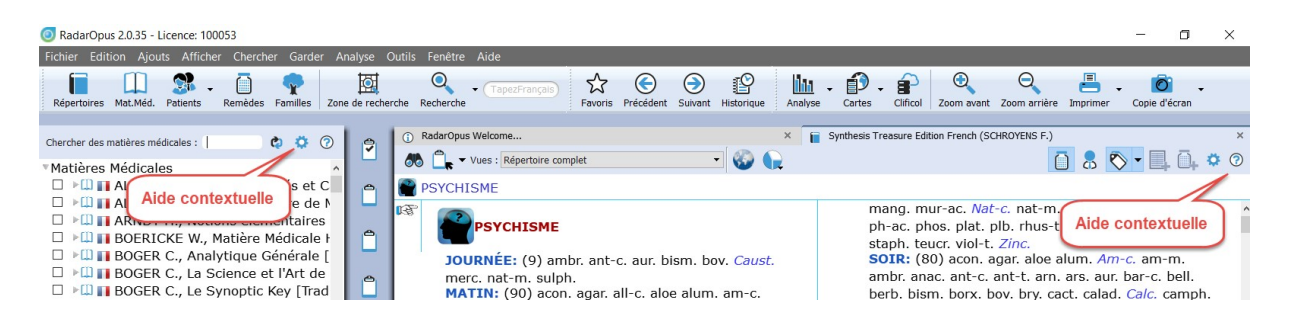

<u>ASTUCE</u>: Vous pouvez configurer le programme pour ouvrir automatiquement les documents (répertoires, matières médicales) que vous voulez, au démarrage de RadarOpus

## Clipboards

| RadarOpus 2.0.35 - Licence: 100053      Echier Edition Alcular Afficher Churcher Gurder A                                                                                                    | ve Oville Fendere Alde                                                                                                    | - 0 X                             |
|----------------------------------------------------------------------------------------------------|----------------------------------------------------------------------------------------------------|-----------------------------------|
| Répertoires Mat.Méd. Patients Remèdes Familles Zon                                                                                                    | Image: Control Felecie Action     Image: Control Felecie Action     Image: Control Felecie Action     Image: Control Felecie Action     Image: Control Felecie Action       Image: Control Felecie Action     Image: Control Felecie Action     Image: Control Felecie Action     Image: Control Felecie Action     Image: Control Felecie Action       Image: Control Felecie Action     Image: Control Felecie Action     Image: Control Felecie Action     Image: Control Felecie Action     Image: Control Felecie Action       Image: Control Felecie Action     Image: Control Felecie Action     Image: Control Felecie Action     Image: Control Felecie Action     Image: Control Felecie Action       Image: Control Felecie Action     Image: Control Felecie Action     Image: Control Felecie Action     Image: Control Felecie Action     Image: Control Felecie Action       Image: Control Felecie Action     Image: Control Felecie Action     Image: Control Felecie Action     Image: Control Felecie Action     Image: Control Felecie Action       Image: Control Felecie Action     Image: Control Felecie Action     Image: Control Felecie Action     Image: Control Felecie Action     Image: Control Felecie Action       Image: Control Felecie Action     Image: Control Felecie Action     Image: Control Felecie Action     Image: Control Felecie Action     Image: Control Felecie Action       Image: Control Felecie Action     Image: Control Felecie Action     Image: Control Felecie Action     Image: Control Felecie Action     Image: Control Fe | Imprimer Copie d'écran            |
| Chercher des matières médicales :   ¢ ¢ ⑦<br>Matières Médicales<br>> 1 ALLEN H., Symptômes Clés et C<br>- 1 ALLEN H., Symptômes Clés et C                                                                                       | RadarOpus Welcome      RoderOpus Welcome      Synthesis Treasure Edition French (SCHROYEINS F.)      D     PSYCHISME      RoderOpus                                                                                                    | ×<br>8 0 • 0, 0 0                 |
| > □     ARNDI H., Notions elementaires       > □     BOERICKE W., Matière Médicale H       > □     BOGER C., Analytique Générale [       > □     BOGER C., La Science et l'Art de       > □     BOGER C., Le Synoptic Key [Trad | JOURNÉE: (9) ambr. ant-c. aur. bism. bov. Caust.     merc. nat-m. sulph.     MATIN: (90) acon. agar. all-c. aloe alum. am-c.     Glissez les sympto                                                                                                    | òmes à partir du<br>s clipboards. |
| <ul> <li>BOUKO-LEVY H., Guide d' Homèc</li> <li>BRUNSON M., Séminaire INHF Pi</li> <li>CLARKE A., Decacordes [Traduit c</li> <li>CLARKE J., Dictionnaire de Matièi</li> </ul>                                                   | <ul> <li>am-m. ambr. anac. ang. ant-t. Apis arn. ARS. asaf.</li> <li>asar. aur. bar-c. bell. bism. box. boy. bry. Calc.</li> <li>canth. caps. carb-an. carb-v. caust. cham. Chel. chi</li> <li>cic. clem. coc-c. cocc. con. gels. Graph. guaj. hep.</li> </ul>                                                                                                    | nenter et<br>ore de clipboards.   |
| ▷ ▷ □ CLARKE J., Dictionnaire de Matièi<br>▷ ▷ □ COQUILLART G., Cas Cliniques Tr<br>▷ □ □ CROUZET A-M., Ginkgo Biloba: L'<br>▷ □ □ CROUZET A-M., Lac Leoninu                                                                    | hyos. ign. ip. kali-bi. kali-c. kali-n. kali-p. kreos. iac<br>led. lyc. mag-c. mag-m. merc. mez. nat-c. nat-s.<br>nit-ac. Nux-v. petr. ph-ac. phos. phyt. pib. ran-b.<br>Par-s Brack Brust Purx pita achine samb samb samb                                                                                                    | nir un clipboard                  |
| IDARMON P., Dictionnaire des     Dictionnaire des     Dictionnaire des     Dictionnaire des     Dictionnaire des     Dictionnaire des     Dictionnaire des     Dictionnaire des                                                 | oards<br>sel, seneg, sep, sil, squii, stan, staph, stran, sul-z<br>sulph, tarax, tarent, thuj, ultras, verat, zinc,<br>- soir; et: (1) kali-c.<br>Mattinfer (27) am-m apac, apt-c, ars, aur calc.                                                                                                    | ommer un                          |
| CUFILHO R., Les Symptômes Mei     CUFILHO R., Les Symptômes Mei     CUFILHO R., Les Symptômes Mei     CUFILHO R., Les Symptômes Mei     CUFILHO R., Traité de Matière Méc     CUFILHO R. A. Cas Clinguage At O                  | cann-xyz. canth. carb-an. Carb-v. clc. lach. lyc.<br>mag-c. mag-m. mosch. nat-c. nat-m. ph-ac. phos.<br>Ran-b. sars. sep. sil. sul-ac. sulph. zinc.<br>MIDI: (4) ars. bell. kali-bi. tab.<br>APRÈS-MIDI: (53) aloe alum. anac. ang. ars. asaf.                                                                                                    | + Clic) sur un<br>autres options. |
| 241 document(s) / (252 volumes)                                                                                                    | aur. borx. bov. bry. bufo calc. cann-s. canth. carb-ar<br>carb-y. chin. cina cocc. con. dulc. ferr. graph. hell.<br>hyos. ign. iod. kali-c. kali-n. laur. lyc. mag-c. mag-r                                                                                                    |                                   |

## La Table des Matières

Les 5 premières icônes de la barre d'outils représentent les différentes tables des matières.

| Fichier Edition Ajouts Affi<br>Répertoires Mat.Méd. Patients                                                              | cher Chercher Garder                                                                                                    | <ul> <li>Répertories, Concepts, Familles</li> <li>Mat. Méd : Matières médicales,<br/>Keynotes, Thérapeutique,<br/>Provings, Journaux, Philosophie,<br/>Biographies, cas cliniques etc.</li> <li>Patients</li> <li>Remèdes</li> <li>Familles</li> </ul> |
|----------------------------------------------------------------------------------------------------|----------------------------------------------------------------------------------------------------|----------------------------------------------------------------------------------------------------|
| ASTUCE: Ouvrez les tables des<br>WINDOWS: Ctrl+:<br>MAC: Cmd+                                                             | matières en cliquant sur les icônes ou en<br>I, Ctrl+2, Ctrl+3, Crtl+4, Ctrl+5<br>·1, Cmd+2, Cmd+3, Cmd+4, Cmd+5                                                 | utilisant le clavier.<br>(n'appuyez pas sur + )<br>(n'appuyez pas sur +)                                                                                                    |
| ASTUCE: Vous pouvez défin<br>simple (appuyez sur la tou<br>> Chercher dans to<br>> Chercher dans to<br>> Chercher dans to | ir les livres dans lesquels vous voulez c<br>che F4) ou la recherche avancée (appu<br>us les répertoires ouverts<br>us les documents ouverts<br>us les documents | chercher, en utilisant la recherche<br>yez sur la touche <mark>F5</mark> ).                                                                                                    |

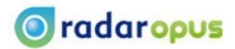

## **Options pour la Table des Matières**

RadarOpus 2.0.35 - Licence: 100053

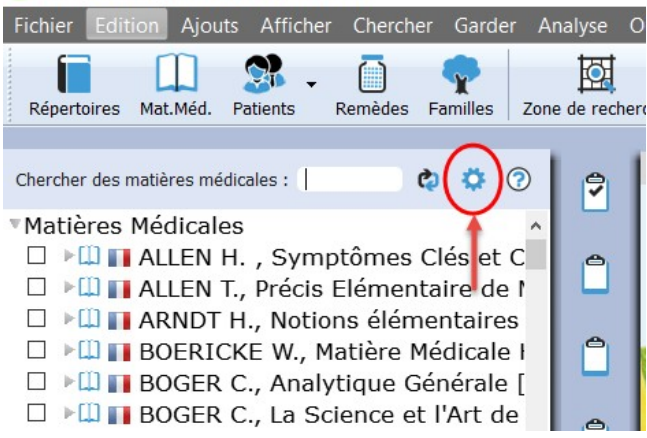

Cliquez sur l'icône des options locales et configurez la façon dont vous voulez afficher le contenu des Tables des Matières de RadarOpus.

Dans le coin supérieur de plusieurs fenêtres, se trouve l'icône pour les options locales Cliquez dessus pour découvrir les différentes configurations possibles selon vos envies. . Par exemple, afficher les documents disponibles dans d'autres langues (option), regrouper les documents par type ou par n'importe quelle combinaison d'auteur, titre ou type. Les options que vous avez cochées sont sauvegardées automatiquement lorsque vous fermez la fenêtre.

## **Ouvrir un Répertoie**

Le répertoire principale de RadarOpus est le « Synthesis « Treasure Edition » . Si vous possédez d'autres répertoires (option) vous pouvez choisir l'un ou l'autre.

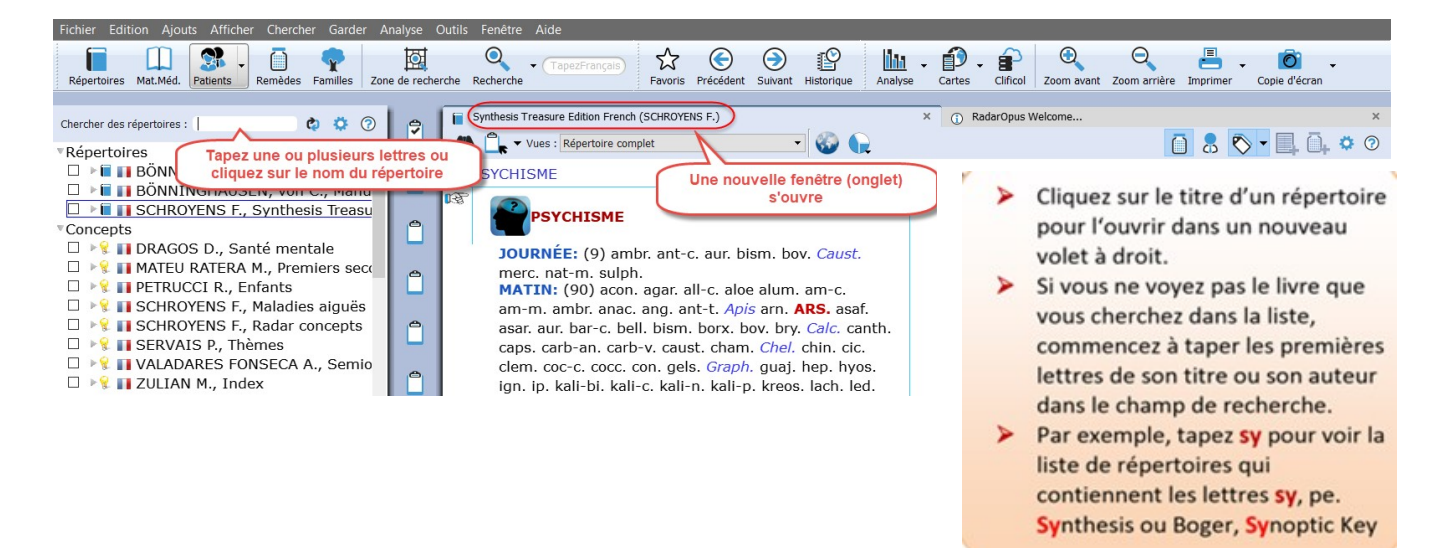

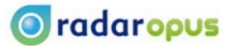

## **Regrouper les Documents**

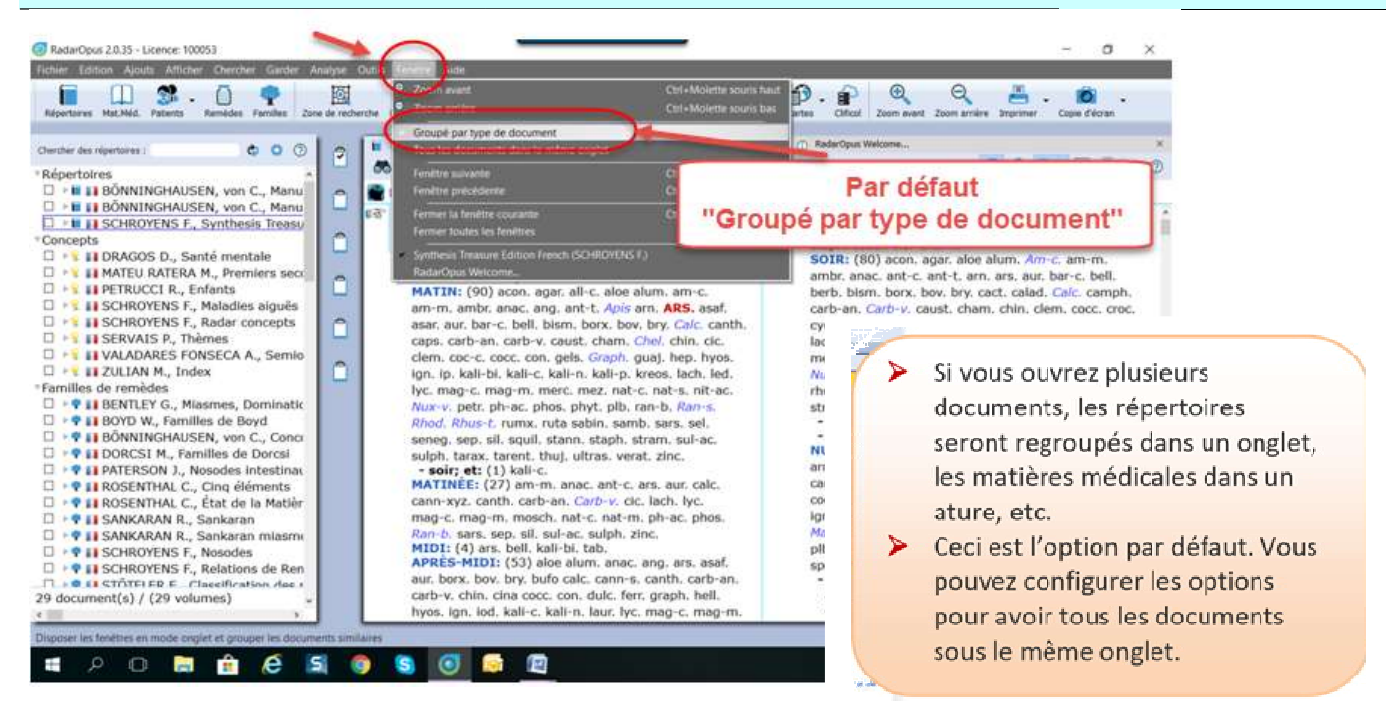

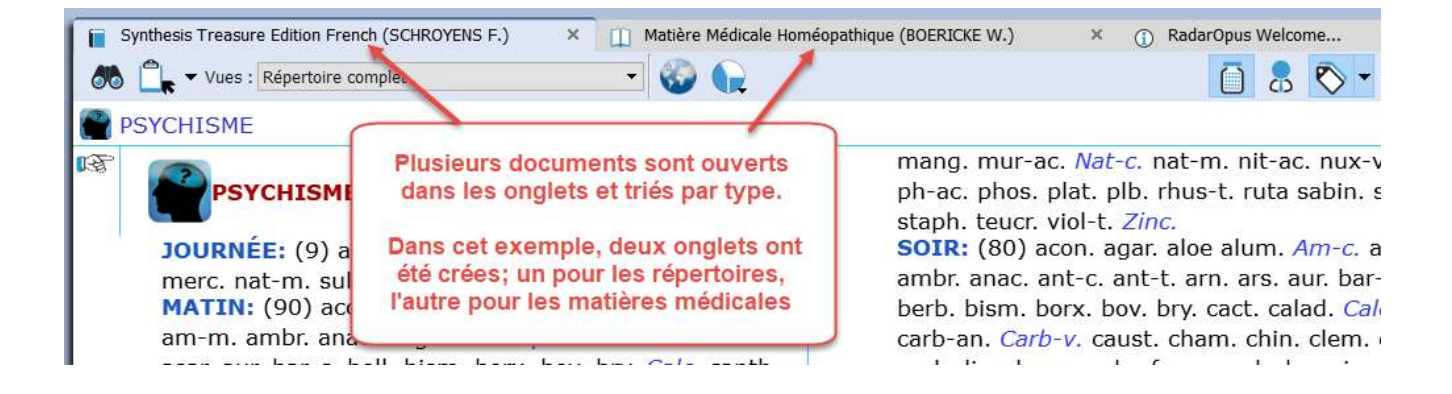

| utils Fenêtre Aide                                                                                                    |          |            |            |             |              |              |           |              |                 |                                              |                                            |                       |
|----------------------------------------------------------------------------------------------------|----------|------------|------------|-------------|--------------|--------------|-----------|--------------|-----------------|----------------------------------------------|--------------------------------------------|-----------------------|
| Q • (TapezFrançais)                                                                                                    | ☆        | $\bigcirc$ | $\bigcirc$ | P           | 1111         | . D.         |           | Ð            | Q               | -                                            | Ô                                          | •                     |
| che Recherche                                                                                                    | Favoris  | Précédent  | Suivant    | Historique  | Analyse      | Cartes       | Clificol  | Zoom avant 7 | The second      |                                              |                                            |                       |
| <ul> <li>Synthesis Treasure Edition French</li> <li>         M         M         Vues : Répertoire com     </li> </ul> | (SCHROYE | INS F.)    | × Ш        | Matière Méd | dicale Homéo | pathique (BC | DERICKE W | .) 💽         | Clique<br>docun | ez sur le tria<br>de l'onglet,<br>nents ouve | agle dans l<br>la liste des<br>rts sera af | e coin<br>S<br>fichée |
| PSYCHISME                                                                                                    |          |            |            |             |              |              |           |              |                 |                                              |                                            |                       |

## Cliquer sur le document à ouvrir

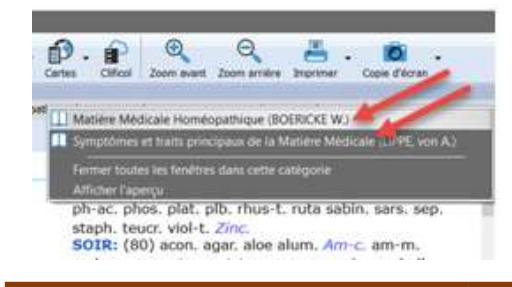

## Vous pouvez aussi cliquer sur « Afficher l'aperçu »

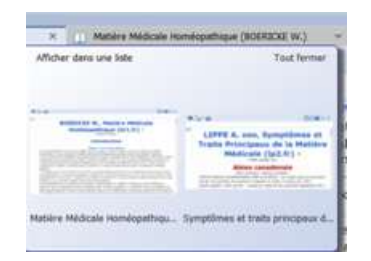

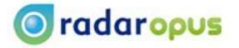

## La Fenêtre du Répertoire

| Tickler Edition Jouds Afficher Chercher Garder Analyse Outilis Fenêtire Aide         Répertoires MaLMéd. Patients Remédes Families       Zone de recherche Recherche         Synthesis Treasure Edition French (SCHROYENS F.)                                                                                                    |
|----------------------------------------------------------------------------------------------------|
| Répetoires Matkéé   Répétoires Netkéé   Répétoires Netkéé   Répétoires Netkéé   Synthesis Trécédent   Synthesis Trécédent                                                                                                    |
| Synthesis Tressure Edition French (SCRROYENS F.) × Mathère Médicale Homéopathique (BOERICKE W.) • × C RadarOpus Welcome × PSYCHISME PSYCHISME DURR/ÉE (9) ambr. ant-c. aur. bism. bov. Caust. merc. nat-m. sulph. n. agar. all-c. aloe alum. am-c. am-m. ambr. anac. ang. ant-t. Apis am. n. agar. all-c. aloe alum. am-c. am-m. ambr. anac. ang. ant-t. Apis am. n. agar. all-c. aloe alum. am-c. am-m. ambr. anac. ang. ant-t. Apis am. n. agar. all-c. aloe alum. am-c. am-m. ambr. anac. ang. ant-t. Apis am. n. agar. all-c. aloe alum. am-c. am-m. ambr. anac. ang. ant-t. Apis am. n. agar. all-c. aloe alum. am-c. am-m. ambr. anac. ang. ant-t. Apis am. n. agar. all-c. aloe alum. am-c. am-m. ambr. anac. ang. ant-t. Apis am. n. agar. all-c. aloe alum. am-c. am-m. ambr. anac. ang. ant-t. Apis am. n. agar. all-c. aloe alum. am-c. am-m. ambr. anac. ang. ant-t. Apis am. n. agar. all-c. aloe alum. am-c. am-m. ambr. anac. ang. ant-t. Apis am. n. agar. all-c. aloe alum. am-c. am-m. ambr. anac. ang. ant-t. Apis am. n. agar. all-c. aloe alum. am-c. am-m. ambr. anac. ang. ant-t. Apis am. n. agar. all-c. aloe alum. am-c. am-m. ambr. anac. ang. ant-t. at-s. N. Kali-bi. kali-c. kali-n. kali-p. kreos. ladyl. Remèdes agi-m. merc. mez. nat-c. nat-s. agi. all-p. aloe alum. amac. ant-c. ars. aur. calc. ann-xyz. canth. cabb ABANDONYE SENTIMENT D'I' Norver string: ANNONNE September seright of the ses enfants; sess propres: (4) chlam-tr. lyc. phasco-d. sep. FURIS Estimates and and and and and and and and and and |
| <ul> <li>PSYCHISME - JOURNÉE</li> <li>PSYCHISME</li> <li>JOURY E: (9) ambr. ant-c. aur. bism. bov. Caust. merc. nat-m. subph.</li> <li>JOURY E: (9) ambr. ant-c. aur. bism. bov. Caust. merc. nat-m. ambr. anac. ang. ant-t. Apis am.</li> <li>JOURY E: (9) ambr. ant-c. aur. bism. bov. Caust. merc. nat-m. ambr. anac. ang. ant-t. Apis am.</li> <li>JOURY E: (9) ambr. ant-c. aur. bism. bov. Caust. merc. nat-m. ambr. anac. ang. ant-t. Apis am.</li> <li>JOURY E: (9) ambr. ant-c. bell. bism. borx. bov. bry. Calc. canth. caps. carb-an. carb-w.</li> <li>Kali-bi. kali-c. kali-n. kali-p. kreos. lach.</li> <li>Remèdes</li> <li>ag-ma. merc. mez. nat-c. nat-s.</li> <li>nit-ac. Nux-v. petr. ph-ac. phos. phyt. pl.</li> <li>ag-ma. sub-ac. sub. sub. sub. sub. sub. sub. sub. sub</li></ul>                                                                                                    |
| 43) aloe alum. anac. ang. ars. asaf. aur. borx. bov. bry. bufo calc. cann-s.                                                                                                    |
| Rubrique principal       b-v. chin. cina cocc. con. dulc. ferr. graph. hell. hyos. ign. iod. kali-c.         b-v. chin. cina cocc. con. dulc. ferr. graph. hell. hyos. ign. iod. kali-c.         g-c. mag-m. mang. mur-ac. Nat-c. nat-m. nit-ac. nux-v. petr. ph-ac.         SOIR: (80) acon. agar. aloe alum. Am-c. am-m. ambs. anac. ant-c. ant-t. an. res. aux.         b-rc. bell. berb. bism. box. byv. catc. calad. Calc. camph. carb-u. caust.         cham. chin. chem. cocc. croc. cycl. dig. dros. euphr. ferr. graph. heg. jn. jn. kali-c. lach. laur.         LYC. m-arct. mag-c. mag-m. merc. merc-c. mez. mosch. mur-ac. nat-c. nat-m. Nit-ac.         Nux-v. ph-ac. Sul-ph. calb. lbb. Vis. Sous rubridge         aun. stront-c. sul-ac. Sul-ph. calb. lbb. Vis. Calc.         Sous rubridge         aur. bar-c. bell. bry. Calc.                                                                                                    |

## La barre d'outils de la fenêtre du répertoire

| 80         | Chercher une rubrique (F2)                           | •          | Customiser le répertoire                                              |
|------------|------------------------------------------------------|------------|-----------------------------------------------------------------------|
|            | Garder la rubrique courante                          | 0          | Aide Contextuelle                                                     |
|            | Changer / ajouter de langue                          | Vues : Rép | pertoire complet                                                      |
|            | Afficher / masquer les remèdes                       | Les «      | Vues » du répertoire                                                  |
|            | Afficher / masquer les auteurs                       |            | Afficher / masquer les<br>rubriques qui sont exclues de<br>cette vues |
| <b>N</b> • | Afficher / masquer et sélectionner<br>les étiquettes | ē          | Afficher / masquer les<br>remèdes qui sont exclues de<br>cette vues   |
|            | Afficher les graphiques                              |            |                                                                       |

💿 radaropus

- Exercice: Cliquez droit sur un remède
- Exercice: Cliquez droit sur le texte d'une rubrique

Que se passe-t-il ?

Que se passe-t-il?

- Que se passe-t-il ?
- Exercice: Cliquez sur les icônes dans la barre des outils du répertoire

## Les remèdes

🔘 radaropus

| RP | OFFENSE; facilement: 🏾 👔 🎊 庵 (135) Acon. agar. aids. Aloe              |
|----|------------------------------------------------------------------------|
|    | Alum. anac. ang. ant-c. ant-t. Apis arg-n. arge-pl. arn. ARS. ars-s-f. |
|    | astat, 🗛 ayr-ar. Aur-m-n. aur-s. Bamb-a. Bar-c. Bell. bora-o.          |
|    | bor Degré 1 Ifo CALC. calc-ar. calc-s. camph. cann-s. Caps.            |
|    | carb <del>-an. carb-y <u>CARC.</u> carneg-g. CAUST. cench. cham.</del> |
|    | Chel. chin. chin Degré 3 cipic Cipa cinnb. Cocc. coff. Coloc. Croc.    |
|    | cupr. Cycl. dros. and Degré 4 et. Granit-m. Graph. ham. hell.          |
|    | hep, homin_hyos, ign, ICet, kali-n, kola Lac-c, lac-e.                 |
|    | lac-Degré 2 p. Lach. lanth-met. lap-la. lat-h. lil-t. limest-b.        |
|    | lox                                                                    |
|    | mim-p. moly-met. nat-c. Nat-m. nit-ac. NUX-V. Op. oxyg. Pall.          |

| ≻ | calc.        | Degré 1        |
|---|--------------|----------------|
| ۶ | Calc.        | Degré 2        |
| ۶ | CALC.        | Degré 3        |
| ۶ | <u>CALC.</u> | <u>Degré 4</u> |
|   |              |                |

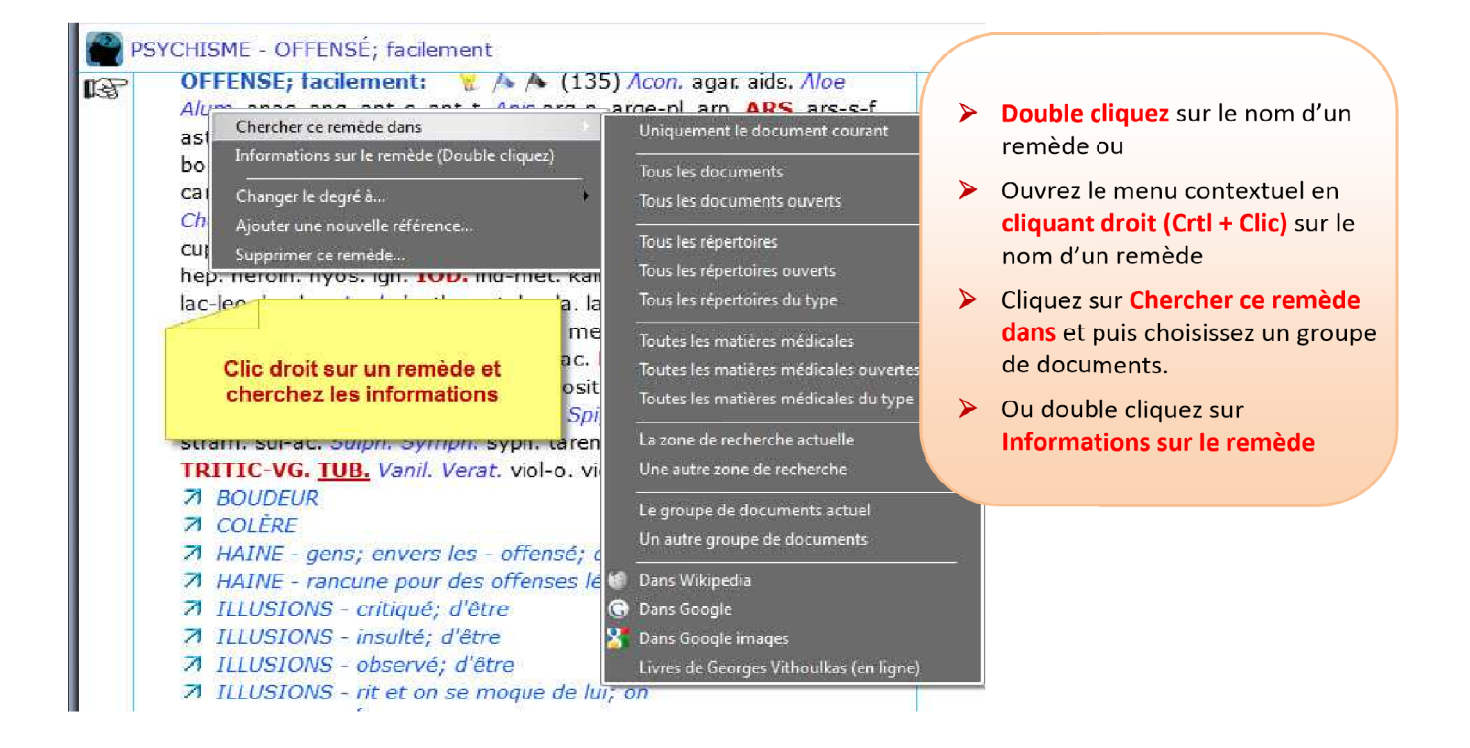

Page 9

## La Fenêtre des Remèdes

| 💿 Rai  | darOpus 2.0.35 - Licence: 100053 — 🗇                                                                                                    | ×  |
|--------|----------------------------------------------------------------------------------------------------|----|
| Fichie | Edition Ajouts Afficher Chercher Garder Analyse Outils Fenêtre Aide                                                                                                    |    |
| Répe   | roures Mat.Méd. Patients - Remédes Families Zone de recherche Recherche Rech |    |
| 0      | Remède - Cousticum     X      Synthesis Treasure Edition French (SCHROYENS F.)                                                                                                    | ×  |
| 2      | 🔍 Chercher ce remède dans 😥 🌳 🕐 🖾 🏐 Ġ 🔧 🖪 😹 📾 🛃                                                                                                    | 0  |
| Ĉ      | Recherche sur<br>l'Internet Causticum                                                                                                    |    |
| 0      | P Keynotes X @ Familles X O PassPort X III Multimedia X                                                                                                    |    |
|        | Causticum                                                                                                    | î  |
| 8      | Tinctura acris sine kali                                                                                                    |    |
| 0      | Causticum fut mentionné pour la première fois par Hahnemann dans son Apothekerlexicon. Ses vues sont complètement exposées dans le premier volume, publié en 1793 sous sous le mot "Feuer" p. 293, et dans le dernier volume, publié en 1799, sous "Spiesglanztinctur" p. 256. Son mode de préparation se trouve dans les Maladies<br>Chroniques, vol. III, dans l'introduction de son classement. On y trouve inclus les symptômes de "Tinctura acris", qui était consacré par l'usage, et considéré par                                                                                                    |    |
|        | Hahnemann comme en tout point semblable à Causticum. Dans le second volume de la Materia Medica Pura, première et deuxième éditions, Hahnemann défend                                                                                                    |    |
| Û      | pleinement son point de vue, et donne les indications colligées à cette époque. Dans la troisième édition la "Aetzstofftinktur" est omise, parce qu'il plaçait ce remède<br>parmi les antipsoriques, et recommandait à cette époque les préparations de chaux les plus faibles mais les plus pures. Dans la quatrième édition, 1830 vol. IV p. 81<br>non seulement il donne une longue liste des guérisons les plus remarquables, mais il ajoute ses expérimentations et celles de ses élèves, 1014 symptômes en tout.<br>Quelle que soit la diversité d'opinion qui peut théoriquement exister en regard de la nature chimique de cette substance (cf. le traité de Lorbacher (A.H. Z., vol. XCV<br>les résultats incontestablement bons obtenus par son usage sous forme dynamisée par une majorité de nos meilleurs praticiens, le désignent comme un polychreste<br>de tout premier ordre.                                                                                                    | ), |

Pour afficher des informations sur un remède, dans la fenêtre du répertoire, double cliquez sur le nom du remède ou cliquez droit (Ctrl +clic) et utilisez le menu contextuel ; la fenêtre des informations sur les remèdes s'affichera et vous pouvez choisir parmi les keynotes, les informations sur les familles, le PassPort de Vermeulen et les multimédia. Si vous êtes connectez à Internet, vous pouvez également chercher des informations en ligne sans quitter le programme.

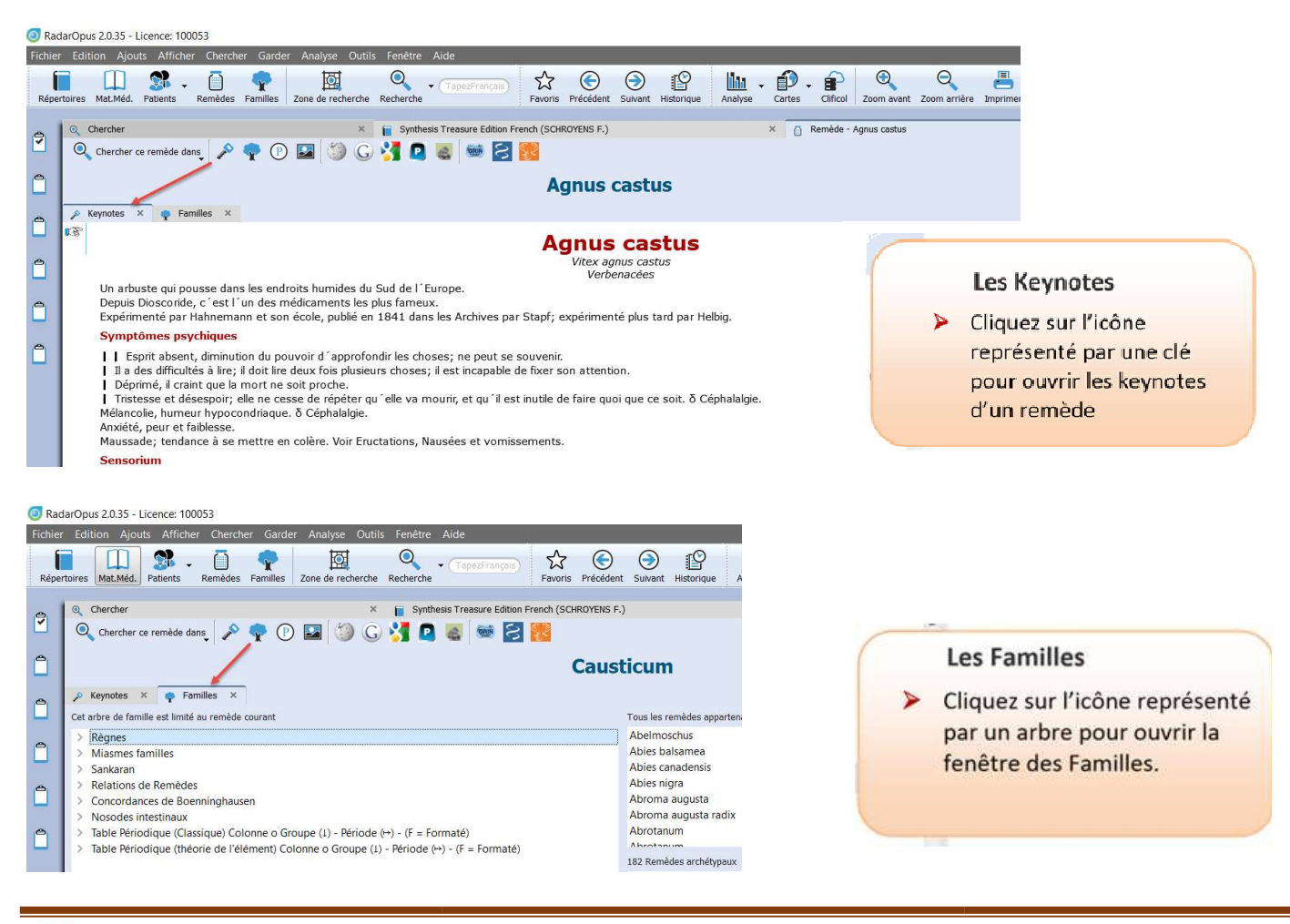

RadarOpus 2.0.35 - Licence: 100053

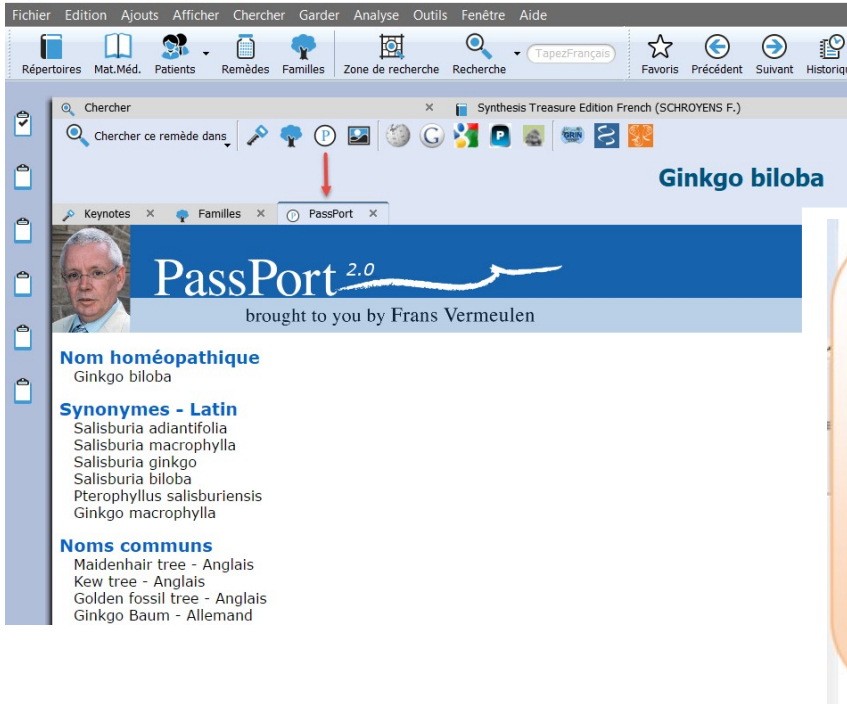

#### PassPort

- Nom homéopathique
- Synonymes
- Interval natif
- Habitat
- > Botanique
- Constituents médicinaux principaux
- Affinités médicinales

## Comment chercher des Symptômes dans le Répertoire

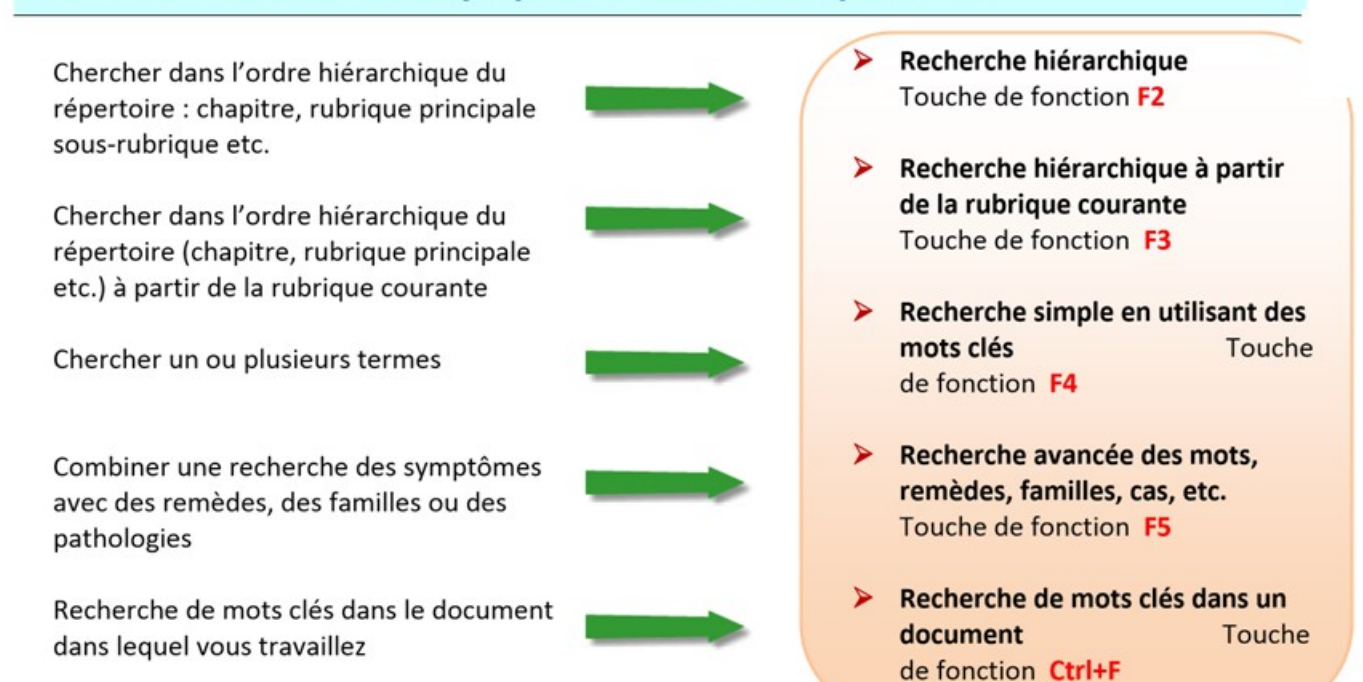

🔘 radaropus

## Recherche hiérarchique des Symptômes dans le Répertoire

Si vous connaissez la hiérarchie des symptômes dans le répertoire, vous trouverez cette fonction rapide et facile. Appuyez sur la touche de fonction F2 pour ouvrir la fenêtre de navigation ou cliquez sur les jumelles. Tapez les premières lettres du chapitre que vous voulez ouvrir, appuyez sur Entrée et puis tapez les premières lettres de la rubrique principale, puis la sous-rubrique et ainsi de suite jusqu'au symptôme recherché.

| Febre       Edition       Analyse       Currents       Mathée       Chercher       Gardinance       Fixed at summit       Historique       Analyse       Cardinance       Cons and       Zoon annié manne       Importe       Cons d'annié         Synthesis       Tresure       Remides       Tresure       Remides       Summit Heatmage       Analyse       Cardinance       Cardinance       Cons and       Zoon annié manne       Importe       Cons and       Zoon annié manne       Importe       Cons and       Zoon annié manne       Cons and       Zoon annié manne       Importe       Cons and       Zoon annié manne       Cons and       Zoon annié manne       Cons and       Cons and       Zoon annié manne       Cons and       Cons and                                                                                                    | 🗿 Ra   | idarOpus 2.0.35 - Licence: 100053                                                                                                    | - 0                                                                                                    | $\times$      |
|----------------------------------------------------------------------------------------------------|--------|----------------------------------------------------------------------------------------------------|----------------------------------------------------------------------------------------------------|---------------|
| Restors       Mit.Mit.       Parties       Parties       Partin       Parties       Parties                                                                                                    | Fichie | er Edition Ajouts Afficher Chercher Garder Analyse Outils Fenêtre Aide                                                                                                    |                                                                                                    |               |
| <ul> <li>is Symbols Treasure Eddom French (SCR00766 F.)</li> <li>is Symbols Treasure Eddom French (SCR00766 F.)</li> <li>is Symbols Treasure Eddom Freasure Eddom Freasure Eddom (Frence) (SCR00766 F.</li></ul> | Rép    | etraires Mat.Méd. Patents Remèdes Familles Zone de recherche Recherche                                                                                                    | ent Suivent Historique Analyse Cartes Cliffical Zoom avant Zoom arrière Imprimer Copie d'écran          |               |
| B C D E F G H I J K L M NO P O R S T U V W X Y C und<br>Construction 2 and c and c                   | ?      | Synthesis Treasure Edition French (SCHROYENS F.)                                                                                                    | Cenetre de navigation Synthesis Treasure Edition French) ? ×                                            | ×<br>⑦        |
| Image: Construction       Image: Construction         Image: Construction       DOURNEE: (9) ambt ant-c. aut bism, box, Caust: merc. nat-m, subh.         ARS: staff asta: aut. bar-c, bet. bism, borx, box, by, Cade: canth, caps, canth, caps, card+an, carb-x, caust, chan. Chell-b, chinc, chell, bism, borx, box, by, Cade: canth, caps, card+an, carb-x, carb-x, ca                                                                                                    | Ĉ      | PSYCHISME     Cliquez sur les jumelles ou pressez la     touche F2 pour ouvrir la fenêtre de                                                                                                    | BCDEFGHIJKLMNOPORSTUVWXYZ < coff. con. dig.                                                             |               |
| MATTINE (20) acon. agar all-c. aloe alum, am-c. am-m. ambta anac. ang. ant-t. Agis an.<br>MATTINE (20) acon. agar all-c. aloe alum, am-c. am-m. ambta anac. ang. ant-t. Agis an.<br>MATTINE (20) acon. agar all-c. aloe alum, am-c. ang. ambta anac. ang. ant-t. Agis an.<br>MATTINE (20) acon. agar. ang. ass. ass. Agar and and and and and and and and and and                                                                                                    |        | IOURNÉE: (9) ambr. ant-c. aur. bism. bov. Caust. merc. nat-m. sulph.                                                                                                    | Records Very Tr ARI VIC AREA COLOR AND AND AND AND AND AND AND AND AND AND                              | ь.            |
| <ul> <li>kal-bi, kal-c, kal-n, kal-p, kreos, lach, lad, lyc-mag-c. mag-m. merc. mez. nat-c. nat-s. nist-ac. kul-ev, pag-t, pha-c, phos, phyt, phi. na-b, Am-as. Rhold, Rhuber, turnx, turk as bain, sars, set, seteg, set, ski, squit, starm, staph, stram, sub-ac, subpl, tarax, tarter, turk, turk, turk as bain, sars, set, seteg, set, ski, squit, starm, staph, stram, sub-ac, subpl, tarax, tarter, turk, turk, turk as bain, sars, set, staph, tarter, and the stram, sub-ac, subpl, tarax, tarter, turk, turk, turk as bain, sars, set, staph, tarter, bain, bair, by mag-c, mag-m, mosch, nat-c, nat-m, ph-ac, phos, Ran-b, sars, set, staph, teurc, volt, z/mc, sart, canth, carb-an, carb-w, chin. have, tork and the stram, sare, turk, and the stram, sare, turk, turk as bain, sars, set, staph, teurc, volt, z/mc, sart, mag-c, mag-m, mag-m, mag-m, turk, turk, turk, and the stram, sare, turk, turk as bain, sars, set, staph, teurc, volt, z/mc, sub, turk, turk, turk, turk, turk, turk, set, sard, sard, sare, sage, staph, teurc, volt, z/mc, sard, m, turk, error, mag-m, mag-m, mag-m, mag-m, turk, turk, sabin, sars, sard, turk, and the stram, sard, turk, turk,</li></ul>      |        | MATIN: (90) acon. agar. all-c. aloe alum. am-c. am-m. amb: anac. ang. ant-t. Apis am.<br>ARS. asaf. asar. aut. bar-c. bell. bism. borx. bov. bry. Calc. canth. caps. carb-an. carb-v.<br>caust. cham. Chel. chin. cic. clem. coc-c. cocc. con. gels. Graph. guaj. hep. hyos. ign. ip.                                        |                                                                                                    |               |
| <ul> <li>ultras. verat. zinc.</li> <li>nor, ett.; (1) kali-C.</li> <li>MATINÉE; (27) am-m. anac. ant-c. ars. aut. calc. cann-xyz. canth. carb-an. Carb-v. cic. asub, zinc.</li> <li>MIDI: (4) ars. bell. kali-bi. tab.</li> <li>APRES-MIDI: (53) alse alum. anac. ang. ars. asaf. aut. box. bov. bry, bufo calc. canns. carb. carb-an. Carb-v. cic. fain. fair. carb-an. carb-v. div. fain. fain. anac. ang-m. mag. mur-ac. Nat-c. nat-m. ph-ac. phos. Ran-b. sars. sep. sal. sul-ac kali-c. kali-h. lab. this-t. nat asbin. sars. sep. sal. sul-ac m. nit-ac. nat-v. nit-fain. tab-an. carb-v. div. fain. fain. ang. ars. asaf. aut. box. bov. bry, bufo calc. canns. carb-v. carb. carb-soc. cord. div. fair. graph. help. lys. gin. jot. kali-c. kali-h. lism. bort. box by, cact. cala-t. adi-an. carb-an. Carb-v. catt. and the same and carb-an. Carb-v. catt. and the same and the same and th</li></ul>                     |        | kali-bi, kali-c, kali-n, kali-p, kreos, lach, led, lyc, mag-c, mag-m, merc, mez, nat-c, nat-s,<br>nit-ac, Nux-v, petr, ph-ac, phos, phyt, plb, ran-b, Ran-s, Rhod, Rhus-t, rumx, ruta sabin,<br>sarnb, sars, sel, seng, sep, sil, squil, starm, staph, stram, sul-ac, sulph, tarax, tarent, thuj,                            |                                                                                                    |               |
| MIDI: (3) also ela uma, anc. ang. ars. asaf. au: box. bov. bry. bufo calc. cann-s. cantu. carb-an. carb-an.                                          |        | ultras, verat. zinc.<br>- soir; ett. (1) kai-c.<br>MATINEE: (22) am-m. anac. ant-c. ars. aur. calc. cann-xyz. canth. carb-an. <i>Carb-v.</i> cic.<br>lach. lyc. mag-c. mag-m. mosch. nat-c. nat-m. ph-ac. phos. <i>Ran-b.</i> sars. sep. sil. sul-ac.<br>sulph. zinc.                                                        | URINE URINAR MAGUL FAMINI MAGUL LARINK REPIRA TOUK EXPECT POTRIN. DOS                                   |               |
| phos. plat. plb. rus-t. ruta sabin. sars. sep. staph. teucr. viol-t. Zinc.       puigra. Duteo?         SOIR: (80) accon. agar. aloa alum. Am-c. arm. ambc. anac. a.t.c. art. arn. ars. aur.       phin-chin-b. chi         bar-c. bell. berb. bism. borx. bov. bry. cact. calad. Calc. camph. carb-an. Carb-v. caust.       chin-chin-b. chi         cham. chin. clem. cocc. croc. cycl. dig. dros. euphr.ferc. graph. hep. jm. jn, kal-c. lach. laur.       lac-b. clem.her.         LVC. m-arct. magr. cmagr.m. merc. merc. merc. merc. merc. and t. ark-ar.       lac-b. clem.her.         Nuc-v. ph-ac. phos. plan. plat. plb. Puls. ran-b. ran-s. rhus-t. ruta sabin. sars. Sep. Sil. spig       gn. rupa-a. plat. plb. Puls. ran-b. ran-s. rhus-t. ruta sabin. sars. Sep. Sil. spig                                                                                                    |        | MIDI: (4) ars. bell. kal-bi. tab.<br>APRES-MIDI: (53) alse alum. anac. ang. ars. asaf. aur. borx. bov. bry. bufo calc. cann-s.<br>canth. carb-an. carb-v. chin. cina cocc. con. dulc. ferr. graph. hell. hyos. ign. iod. kal-c.<br>kali-n. laur. lyc. mag-c. mag-m. mang. muri-ac. Nucr. cant-m. nit-ac. nux-v. petr. ph-ac. | entrem, somme, reves, frisso, fievre transpi, peau gevera,<br>allox, alum, Ar<br><b>R</b> , Aur-m-n, Au | nac.<br>Ir-s. |
| bar-c. bell, berb, bism, box, byx, cact, calad, <i>Calc</i> , camph, carb-an, <i>Carb-y</i> , caust.<br>cham, chin, clem, cocc, croc, cycl, dig, dros, euphr, ferr, graph, hep, ign, ip, kai-c, lach, laur,<br>LYC, m-arct, mag-c, mag-m, merc, merc, mez, mosch, mur-a, m, <i>Ntr-ac</i> ,<br><i>Nux-y</i> , ph-ac, phos, plan, plat, plb, <i>Puls</i> , ran-b, ran-s, mus-t, ruta sabin, sars, <i>Sep</i> , <i>Sil</i> , <i>sp</i> ig<br><i>dul (arc)</i> , ber <i>Sil</i> , <i>sp</i> ig                                                                                                    |        | phos. plat. plb. rhus-t. ruta sabin. sars. sep. staph. teucr. viol-t. <i>Zinc.</i><br>SOIR: (80) acon. agar. aloe alum. <i>Am-c.</i> am-m. ambr. anac. ant-c. ant-t. am. ars. aur.                                                                                                    | e <del>hin,</del> chin-b. chi                                                                           | j.<br>r-fl.   |
| LYC, m-arct, mag-c, mag-m, merc, merc, c. mez, mosch, mur-ac, nat-c, nat-m, Nit-ac.<br>Nux-v, ph-ac, phos, plan, plat, plb. Puls, ran-b, ran-s, rhus-t, ruta sabin, sars, Sep. Sil, spig                                                                                                    |        | bar-c. bell. berb. bism. borx. bov. bry. cact. calad. <i>Calc.</i> camph. carb-an. <i>Carb-v.</i> caust. cham. chin. clem. cocc. croc. cycl. dig. dros. euphr. ferr. graph. hep. ign. ip. kali-c. lach. laur.                                                                                                    | -n. <i>Cyci.</i> cygn-t<br>ico-pe. fl-ac.                                                               | je.           |
|                                                                                                    |        | LYC. m-arct. mag-c. mag-m. merc. merc-c. mez. mosch. mur-ac. nat-c. nat-m. <i>Nit-ac.</i><br><i>Nux-v.</i> ph-ac. phos. plan. plat. plb. <i>Puls.</i> ran-b. ran-s. rhus-t. ruta sabin. sars. <i>Sep. Sil.</i> spig                                                                                                    | iae-le. <i>Ham</i> , he<br>Ign. impa-g, ip.<br>del Jacobachachachachachachachachachachachach            | .ll.          |
| stann. stront-c. sui-ac. sui/pn. valer. verat. vioi-t. ∠inc.<br>- coucher du soleit; au: (1) puls.<br>- amél: (1) trant.<br>C. Garder ♥ ✓ Aller å X Annuler ⑦ Aller å<br>x Annuler ⑦ Aller å                                                                                                    |        | stann. stront-c. sui-ac. Supp. valer. verat. viol-t. Zinc.<br>- coucher du soleil; au: (1) puls.<br>- amél. (1) tarent.                                                                                                    | Garder ▼ ✓ Aller à X Annuler ⑦ Alder ko-rec. Lyc. lyss<br>moni. musca-                                  | s.<br>•d.     |
| NUIT: (62) acon. alum. am-c. am-m. ant-c. arg-n. am. Ars. aur. bar-c. Bell. bry. CALC. naja Nat-c. Nat-m. NAT-SIL. neon nicc-met. oci-sa. ol-eur. oncor-t. op. ozone pall. par.                                                                                                    |        | NUIT: (62) acon. alum. am-c. am-m. ant-c. arg-n. arn. Ars. aur. bar-c. Bell. bry. CALC.                                                                                                    | naja Nat-c. Nat-m. NAT-SIL. neon nicc-met. oci-sa. ol-eur. oncor-t. op. ozone pall. par.                |               |

Tapez les premières lettres du chapitre sur le clavier
 Appuyez sur la touche de fonction F2 sur le clavier
 Cliquez sur l'icône représenté par des jumelles dans la fenêtre du répertoire
 Cliquez sur «Recherche» dans le menu principale et puis sur Chercher une rubrique (F2)

## Comment utiliser le clavier pour effectuer une recherche ?

Exercice: Trouver la rubrique Peur d'être seul

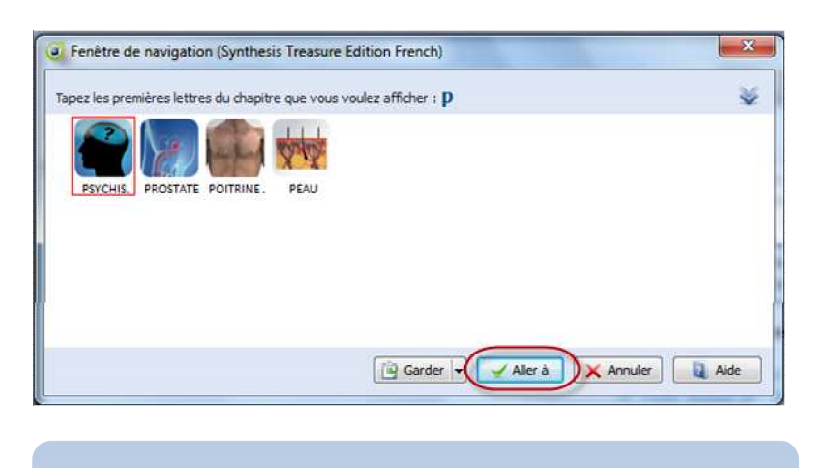

**ASTUCE :** Vous pouvez taper toutes les lettres en minuscules.

- Cliquez une fois dans la fenêtre du répertoire et tapez la lettre p (Psychisme). Tous les chapitres qui commencent avec la lettre P vont s'afficher.
- Le chapitre sélectionné est entouré de rouge ; dans ce cas il s'agit de Psychisme. Pour sélectionner par exemple Poitrine, tapez un o après le p
- Appuyez sur Entrée pour ouvrir le chapitre ou cliquez sur l'icône du chapitre ou cliquez sur Aller à.

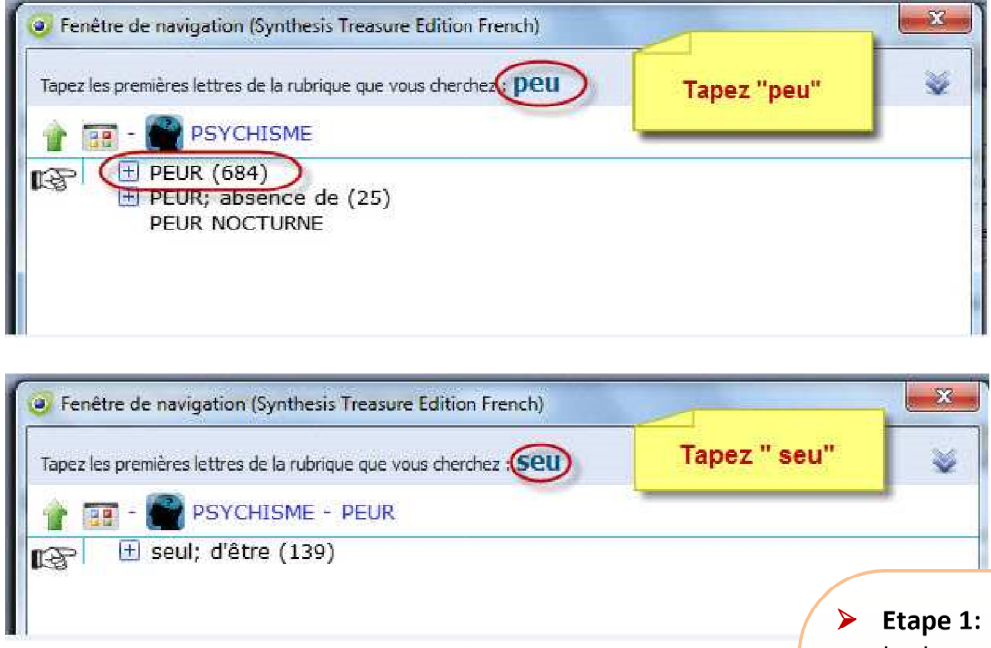

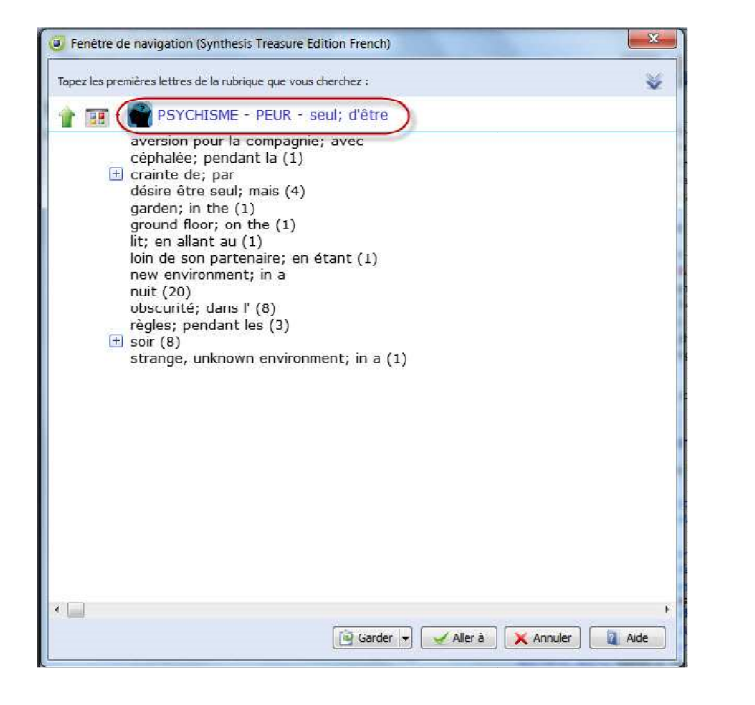

- Exercice: de la même façon, en partant du chapitre, puis de la rubrique principale, cherchez les sous rubriques :
- Desir de sucreries Nausées après avoir manger

- **Etape 1:** sur votre clavier, tapez les lettres **p-e-u.** Le mot Peur est sélectionné par le doigt. Appuyez sur **Entrée** pour aller au niveau suivant.
- Etape 2: si vous tapez les lettres s-e vous verrez toutes les sousrubriques qui commencent par ces lettres.
- **Etape 3:** tapez alors la lettre **u**.
- Etape 4: appuyez sur Entrée et vous arrivez à la rubrique Psychisme - Peur – seul; d'être. A partir d'ici, vous pouvez, soit garder ce symptôme en le glisant sur le clipboard, soit le prendre avec options, en appuyant sur la touche "+". Pour mettre cette rubrique dans

Pour mettre cette rubrique dans le contexte du répertoire, appuyez sur **Entrée**.

<u>ASTUCE</u>: Quand vous cherchez des symptômes dans Synthesis qui ont les modalités mieux ou pire: lorsqu'il y a amélioration, cherchez le mot AMEL. lorsque le symptôme s'aggrave, cherchez AGG.

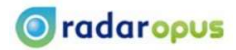

## Rechercher un symptôme à partir de la même rubrique (Toche de fonction F3)

Exercice

Trouver les symptômes :

Douleur dans l'épaule droite et gauche

- Etape 1: ouvrir Synthésis et sur le clavier tapez les lettres e-x. Deux chapitres s'affichent.
- Etape 2: tapez la lettre r pour afficher seulement l'icône du chapitre Extrémités et appuyez sur ENTRÉE.
- Etape 3: tapez alors les lettres d-o-u et appuyez sur ENTRÉE..
- Etape 4: tapez alors les lettres é-p et apuyez sur ENTRÉE
- Etape 5: Maintenant tapez les lettres d-r et appuyez deux fois sur ENTRÉE. Vous êtes renvoyé au répertoire à la rubrique : Extrémités - Douleur - Epaule -Droite

Etape 6: appuyez sur la Touche de fonction F3

La fenêtre de navigation s'ouvre au même endroit (même rubrique) qu'avant : Extrémités – Douleur -.Epaule – droite)

- Etape 7: appuyez sur la touche retour afin de remonter un niveau jusqu'à épaule.
- Etape 8: tapez alors la lettre g et appuyez deux fois sur ENTRÉE.
- Etape 9: Vous voilà à la rubrique Extrémités – Douleur – Epaule -Gauche

Voir les copies d'écran sur la page suivantes pour suivre attentivement chaque étape

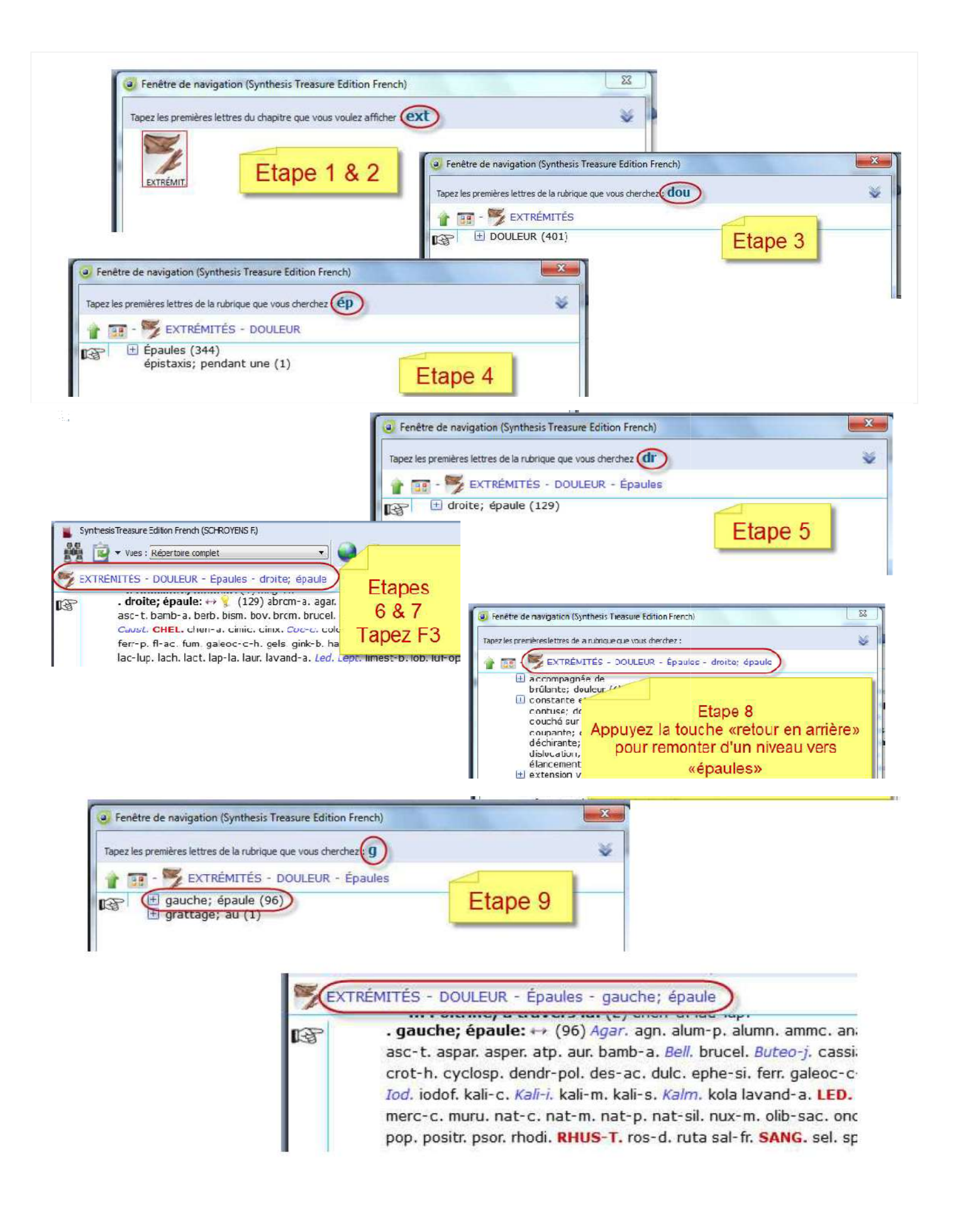

## Recherche simple en utilisant des mots clés (Touche de fonction F4)

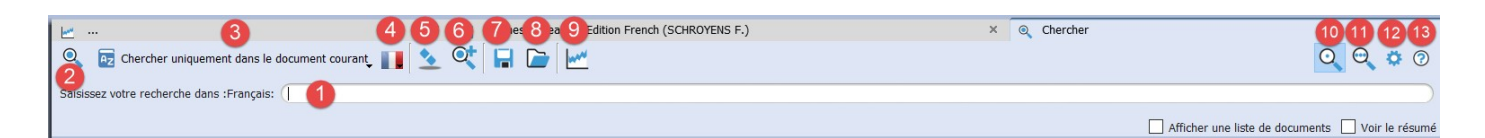

Sur votre clavier, appuyez sur la touche de fonction F4 ou sur «? » pour ouvrir la fenêtre de recherche.

## La barre d'outils de la fenêtre de recherche:

- 1 Champ de recherche où vous tapez les termes recherchés (recherche simple)
- 2 Cliquez sur la loupe pour démarrer la recherche ou appuyez deux fois sur ENTRÉE
- 3 Pour choisir le type de documents dans lequel vous voulez effecteur votre recherche (pe: tous les documents ouverts ; tous les répertoires etc.)
- 4 La langue du Synthésis
- 5 Cliquez sur la gomme pour effacer votre recherche (ou appuyez sur CTRL + X)
- 6 Ajouter une nouvelle recherche (ou appuyez sur CTRL + S)
- 7 Sauvegarder la recherche en cours (pe. une recherche que vous souhaiteriez refaire)
- 8 Rappeler une recherche sauvegardée (ou appuyez sur CTRL + R)
- 9 Analyse graphique de la recherche
- 10 Cliquez ici pour ouvrir la fenêtre de la recherche simple
- 11 Cliquez ici pour ouvrir la fenêtre de la recherche avancée
- 12 Configurer les options de la fenêtre de recherche
- 13 Fichier d'aide

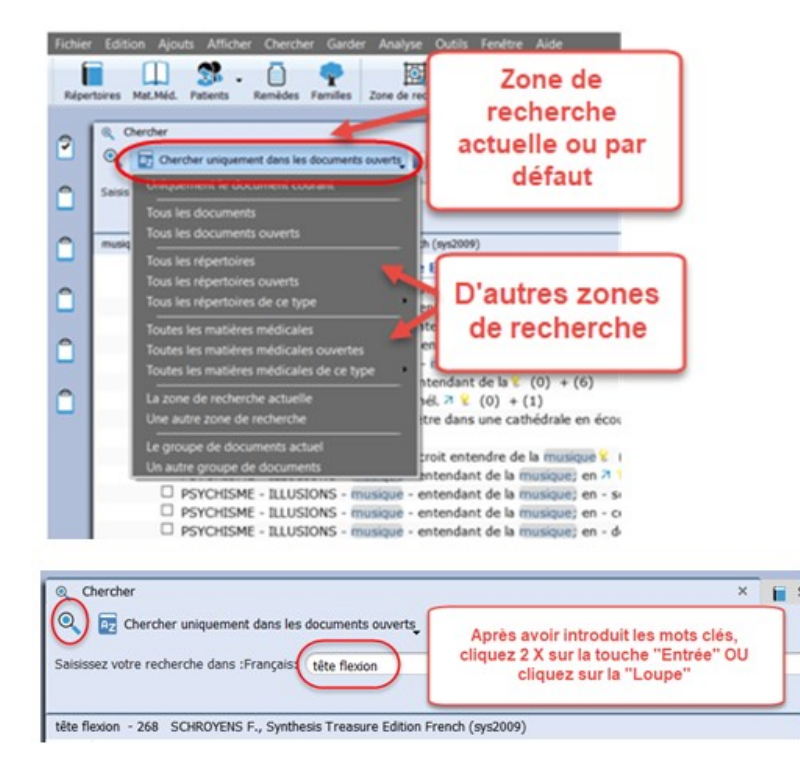

- Dans cette copie d'écran, la recherche par défaut est la recherche dans tous les documents ouverts.
- Vous pouvez définir d'autres zones de recherche en utilisant le menu contextuel.
- Tapez un ou plusieurs termes de recherche dans le champ de recherche.
- Laissez un espace entre chaque terme.
- Après avoir introduit le dernier mot cliquez deux fois sur ENTRÉE pour lancer la recherche.

## Exemple : tête flexion

🔘 radaropus

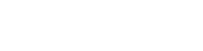

<u>Astuce</u>: Quand vous tapez plusieurs termes de recherche, l'opérateur par défaut c'est ET. Ainsi RadarOpus cherchera tous les termes que vous avez saisis. Dans notre exemple, les mots tête ET flexion seront recherchés dans les chapitres et en tant que mots dans le répertoire.

| Q 🔂 ch          | Treasure Edition French (SCHROYENS F.) ercher uniquement dans le document courant 11 Section 11 Contract 12 Contract 12 Contra |
|-----------------|----------------------------------------------------------------------------------------------------|
| Saisissez votre | recherche dans :Français: douleur abdomen nut                                                                                                    |
| de de set de s  |                                                                                                    |
| douleur abdom   | CLUDOVENS F., Synthesis Treasure Edition French (sys2009)                                                                                                    |
|                 | SCHROTENS F., Synthesis Treasure Edition French (Sys2009) - 154 resultar(s)                                                                                                    |
| 1.5 -           | ADDOMEN - DOULEUR - soir - 17 h - nuit, durant toute (0) + (1)                                                                                                    |
|                 | ADDOMEN - DOULEUR - Soir - 17 H - Hult, durant toute - coupante, douleur (0) + (1)                                                                                                    |
|                 | ABDOMEN - DOULEUR - nut (0) + (124)                                                                                                    |
|                 | ABDOMEN - DOULEUR - nuit - minuit - avant $(0) + (1)$                                                                                                    |
|                 | ABDOMEN - DOULLER - milt - minut - avant $(0) + (1)$                                                                                                    |
|                 | HOUSING - COULEUR - HUNGE - AVAIL - ZZ II (0) + (2)                                                                                                    |
|                 | ABDOMEN - DOULFUR - minut - minuit - avant - 23 h (0) + (1)                                                                                                    |

IMPORTANT : Evitez de tapez les articles. N'utilsez que les mots clés « SIGNIFICATIFS ».

Exemple : Pour chercher :

- « douleur à l'bdomen pendant la nuit » taper seulement :
- « douleur abdomen nuit ».

Plus vous utilisez des mots-clés comme termes de recherche, moins vous aurrez la chance de trouver le(s) symptôme(s) correspondant(s).

## Exemple : peur

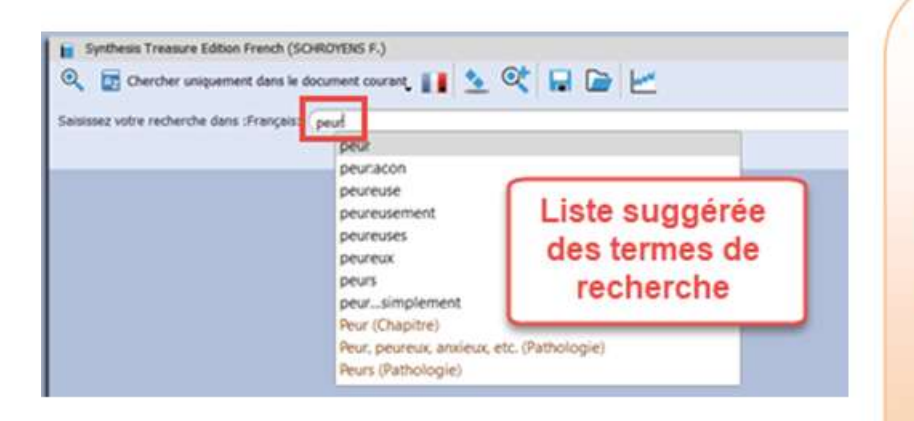

- Commencez par taper le mot peur dans le champ de recherche. Une liste de mots qui commencent avec les lettres p-e-u-r s'affichera. Utilisez la souris pour sélectionner le mot que vous cherchez.
- Si le terme est ambigu ou mal épelé, il sera affiché en rouge.
- Une fois que vous avez tapé le mot peur appuyez deux fois sur ENTRÉE pour lancer la recherche. Si vous l'avez sélectionné avec la souris, appuyez une fois sur ENTRÉE

## Exemple : abdo\*

| 📔 Synthesis T   | reasure Edition French (SCHROYENS F.)                     |
|-----------------|-----------------------------------------------------------|
| 🔍 👳 Che         | rcher uniquement dans le document courant, 🔢 🖄 🔯 🔚 📄      |
| Saisissez votre | recherche dans :Français: abdo* Recherche avec ( * )      |
| abdo* - 10248   | SCHROYENS F., Synthesis Treasure Edition French (sys2009) |
|                 | SCHROYENS F., Synthesis Treasure Edition French (s        |
|                 | □ PSYCHISME - ABDOMEN, AGG.; TROUBLES DE L' (0) + (1      |
|                 | PSYCHISME - AGITATION - abdomen; avec douleur à l' (0)    |
|                 | □ PSYCHISME - AGITATION - abdomen; avec troubles de l' (  |
|                 | PSYCHISME - AGITATION - douleur; suite de - Abdomen; ¿    |
|                 | PSYCHISME - ANGOISSE - douleurs; suite à des - Abdome     |

#### IMPORTANT :

Vous pouvez abréger les mots avec le signe \* .

Dans cet exemple, vous trouvez tous les mots qui commencent avec les lettres a-b-d-o, comme « abdomen »,

« abdominale», « abdominaux »...

## Exemple : désir sucre

| aisissez votre recherche dans :Français: désir sucre                                                                                                    | Laissez un espace entre<br>chaque mot                                                                                                    |              |
|----------------------------------------------------------------------------------------------------|----------------------------------------------------------------------------------------------------|--------------|
| lésir sucre - 9 SCHROYENS F., Synthesis Treasure Edition French (sys2                                                                                                    | (600                                                                                                    | -            |
| SCHROYENS F., Synthesis Treasure Editi                                                                                                    | on French (sys2009) - 9 résultat(s)                                                                                                    |              |
| GÉNÉRAUX - ALIMENTS ET BOISSONS - bab<br>GÉNÉRAUX - ALIMENTS ET BOISSONS - suc<br>GÉNÉRAUX - ALIMENTS ET BOISSONS - suc<br>GÉNÉRAUX - ALIMENTS ET BOISSONS - suc<br>GÉNÉRAUX - ALIMENTS ET BOISSONS - suc<br>GÉNÉRAUX - ALIMENTS ET BOISSONS - suc<br>GÉNÉRAUX - DIABÈTE SUCRÉ - accompagné<br>GÉNÉRAUX - DIABÈTE SUCRÉ - accompagné<br>GÉNÉRAUX - DIABÈTE SUCRÉ - accompagné | eurre - désir - sucré (0) + (1)<br>e - désir - (0) + (37)<br>e - désir - soir (0) + (1)<br>e - désir - digérer; avec incapacité à le (0) + (1)<br>e - désir - digérer; avec incapacité à le (0) + (1)<br>e - désir - digérer; qu'en mangeant de grandes q<br>e - désir - eau sucrée (0) + (2)<br>de - crus; désir constant d'aliments (0) + (1)<br>de - sexuel; désir - diminué (0) + (4) | )<br>uantité |

- Exercice: Chercher les rubriques Desir pain
- Exercice: Chercher les rubriques Aversion viande grasse
- Exercice: Chercher les rubriques Distension abdomen

- Vous pouvez utiliser plusieurs termes de recherche à la fois.
- Par exemple, tapez le mot désir suivi d'un espace et puis le mot sucre.
- Remarque: Choisissez vos termes de recherche dans la liste déroulante.

## ASTUCE:

Vous pouvez saisir les termes de recherche dans n'importe quel ordre ; l'ordre de saisi n'influence pas le résultat.

## Recherche simple d'un mot et d'un remède

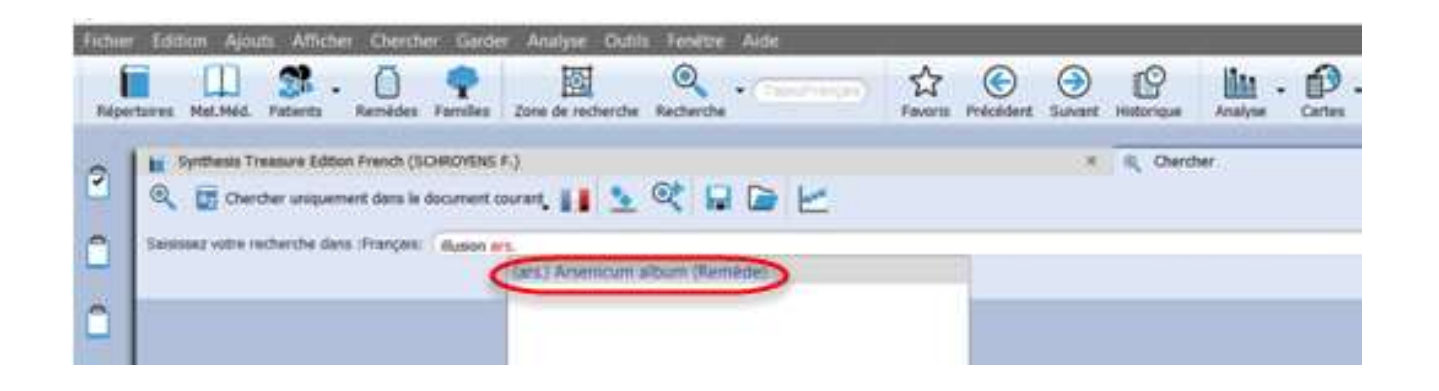

#### Exemple: illusion ars.

- Exercice: Chercher les rubriques Desir pain et le remède merc.
- Exercice: Chercher les rubriques
   Peur animaux et le remède bell.

- Vous pouvez également chercher un mot et un remède en même temps.
- Saisissez le mot illusion suivi d'un espace et puis le remède ars.
- Appuyez deux fois sur ENTRÉE.
- Remarque: Toujours laisser un espace entre les termes recherchés.

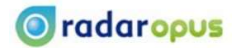

# Cette fonction permet la recherche d'un ou plusieurs mots-clés, liés ou non à un ou plusieurs remèdes, familles ...

Appuyez sur la Touche de fonction F5 ou cliquez sur la « Loupe » puis sur « Recherche avancée ».

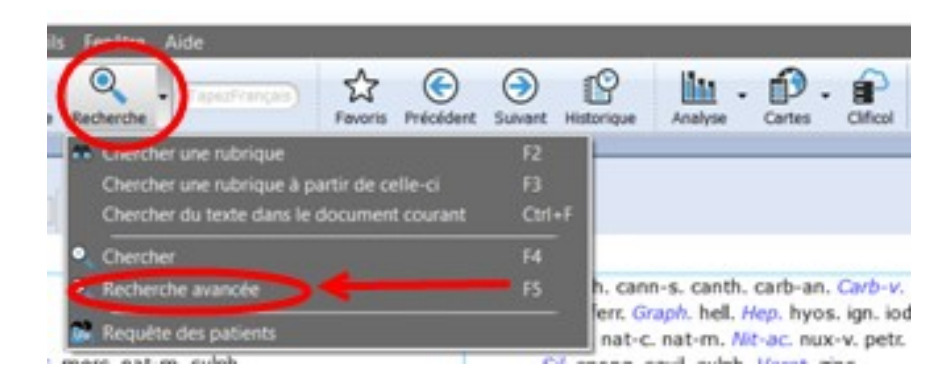

La fenêtre de « Recherche avancée » s'ouvre :

| Synthesis Treasure Edition 3th (SCHROV<br>Chercher uniquement dans le docum | YENS F.) 456789 | × Q Chercher | 10 11 12 13<br>Q Q ♀ ☆ ⊘          |
|-----------------------------------------------------------------------------|-----------------|--------------|-----------------------------------|
| ① Cherchez des mots dans :Français                                          | ① Remèdes       | Familles     | Cas, chapitres, pathologies, etc. |
| ☑ 1                                                                         | • × 🗹 🚺         | ● × 🔽 (15)   | • × 16 ×                          |

- 1 Champ de recherche pour les Mots
- 2 Démarrer la recherche en cliquant sur la loupe ou appuyez deux fois sur ENTRÉE
- 3 Choisissez les documents dans lequel vous voulez effectuer votre recherche (pe: tous les documents ouverts, tous les répertoires etc.)
- 4 Choisissez langue du Synthésis
- 5 Cliquez sur la gomme pour effacer votre recherche (ou appuyez sur CTRL + X)
- 6 Ajouter une nouvelle recherche (ou appuyez sur laTouche de fonction F4)
- 7 Sauvegarder la recherche en cours (pe. une recherche que vous souhaiteriez refaire)
- 8 Rappeler une recherche sauvegardée
- 9 Analyse graphique de la recherche
- 10 Cliquez ici pour ouvrir la fenêtre de la recherche simple
- 11 Cliquez ici pour ouvrir la fenêtre de la recherche avancée
- 12 Configurez les options de la fenêtre de recherche
- 13 Fichier d'aide
- 14 Champ de recherche pour les Remèdes
- 15 Champ de recherche pour les Familles
- 16 Champ de recherche pour les Cas, Chapitres, Pathologies

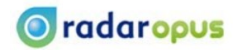

## Exercice: Trouver le symptôme douleur dans l'épaule droite

| douleur  | 0 | × |
|----------|---|---|
| 🗸 épaule | 0 | X |
| droite   | 0 | × |
| V        | 0 | × |

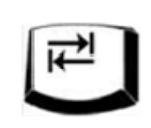

La touche TAB

- Exercice: cherchez dans tous les répertoires pour Désir de chocolat
- Exercice: chercher dans tous les répertoires pour Nausées le matin
- Exercice: chercher dans tous les répertoires pour douleur bout des doigts

- Dans les champs de recherche des MOTS tapez le mots douleur et appuyez sur la touche TAB.
- Saisissez alors le deuxième mot épaule et appuyez sur la touche TAB.
- Saisissez le troisième mot que vous recherchez, « droite » et appuyez sur la touche TAB.
- > Appuyez sur ENTRÉE

<u>Astuce</u>: Vous pouvez saisir autant de mots que vous voulez, mais un seul mot par champ. Pour aller au champ suivant, appuyez sur la touche TAB. Appuyez sur ENTRÉE pour démarrer la recherche ou cliquez sur la LOUPE.

**IMPORTANT!** Evitez de saisir les articles comme le, la, les, de, des, etc.

Exercice: Trouver le symptôme Illusion et le remède arsenicum album (Ars.)

## Chercher un mot clé et un remède

# Chercher Chercher unspanneret dans le document courait, Chercher unspanneret dans le document courait, Chercher unspanneret dans le document dans Chercher unspanneret dans le document dans Chercher unspanneret

- Dans le champ de recherche des Mots, tapez le mot illusion et appuyez deux fois sur la touche Tab.
- Dans le champ de recherche des Remèdes, tapez ars et vous verrez la liste de tous les remèdes qui commencent avec « ars »

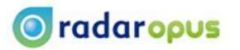

## Chercher plusieurs mots clés et un ou plusieurs remèdes

- Dans le champ de recherche des Mots, tapez le mot rougeur et appuyez une fois sur la touche Tab.
- Dans le nouveau champ, tapez le mot visage et appuyez deux fois sur la touche Tab.
- Dans le champ de recherche des Remèdes, tapez bell et dans le menu déroulant qui s'ouvre cliquez sur belladonna et appuyez une fois sur la touche Tab.
- Dans le nouveau champ, tapez bry et dans le menu déroulant qui s'ouvre cliquez sur bryonia alba et appuyez deux fois sur la touche Entrée ou cliquer sur la loupe

| © Chercher                                                                     |                                                                                      | × 📔 Synthesis Treasure Edition                         |
|--------------------------------------------------------------------------------|--------------------------------------------------------------------------------------|--------------------------------------------------------|
| Q Dercher uniquement dans le                                                   | document courant, 💵 🖄 🔍 F 🗁                                                          |                                                        |
| O Cherchez des mots dans :Français                                             | ① Remèdes                                                                            | 🔘 Familles                                             |
| rougeur                                                                        | 🗢 🛛 🗹 Belladonna                                                                     | S ×                                                    |
| Visage /                                                                       | 🗢 🛛 🗹 Bryonia alba                                                                   | ⊘ ×                                                    |
|                                                                                | ◎ × 🗸 🗸                                                                              | ⊘ ×                                                    |
| SCHROYENS F., SY<br>SCHROYENS F., SY<br>PSYCHISME - COLÈR<br>VISAGÈ - COLORATI | RE - visage - rougeur - rougeur du visage;<br>ION - rougeur % (2) BELL, BRY, + (449) | avec 7 (2) BELL. Bry. + (9)                            |
| VISAGE - COLORATI                                                              | ION - rougeur - alternant avec - pâleur 🞖                                            | (2) bell. Bry. + (60)                                  |
| VISAGE - COLORATI                                                              | ION - rougeur - bleuâtre; rouge 🗖 💡 (2)                                              | BELL. BRY. + (56)                                      |
| VISAGE - COLORATI                                                              | ION - rougeur - bleuâtre; rouge - frisson;                                           | pendant le stade de (2 <mark>) bell. bry.</mark> + (4) |
| VISAGE - COLORATI                                                              | ION - rougeur - bleuâtre; rouge - transpira                                          | ation; pendant la (2) <mark>bell. bry.</mark> + (4)    |
| VISAGE - COLORATI                                                              | iON - rougeur - céphalée; pendant la 🏊 😵                                             | (2) BELL. bry. + (72)                                  |
| VISAGE - COLORATI                                                              | iON - rougeur - chaleur - avec 📒 (2 <mark>) Bell.</mark>                             | bry. + (35)                                            |
| VISAGE - COLORATI                                                              | iON - rougeur - colère; après une 🗖 🚼 (2                                             | 2) bell. Bry. + (3)                                    |

## Chercher un mot clé et une Famille

Exercice: Chercher le mot peur et la Famille solanaceae

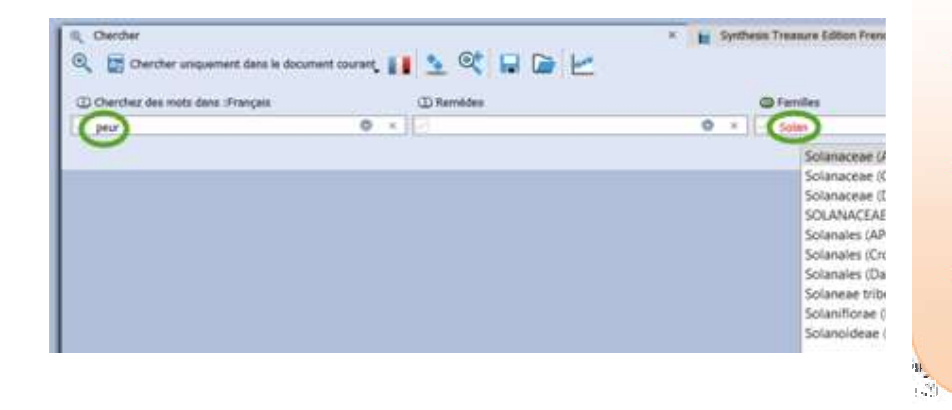

- Dans le champ de recherche des Mots tapez le mot Peur et appuyez sur la touche TAB trois fois.
- Dans le champ de recherche des Familles, commencez à taper la famille solan.
- Quand vous voyez la famille dans la liste, cliquez dessus avec la souris.
- Appuyez sur la touche ENTRÉE deux fois pour démarrer la recherche ou cliquez sur la loupe.

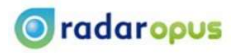

## Mettre (Garder) les rubriques dans un Clipboard

Jusqu'ici nous avons appris comment chercher des symptômes avec des mots, des remèdes et des familles. Dès lors, vous devrez placer la rubrique dans un Clipboard afin de pouvoir effectuer une Analyse « Répertorisations ». Il y a plusieurs façons de le faire :

- > Avec la souris, Glisser le symptôme du répertoire et déposer-le dans le clipboard
- Avec le clavier, appuyez sur la touche + et puis appuyez sur ENTRÉE
- > En utilisant le menu Garder, cliquez sur l'icône Garder cette rubrique

## Mettre un symptôme dans le clipboard en utilisant Glisser / Déposer

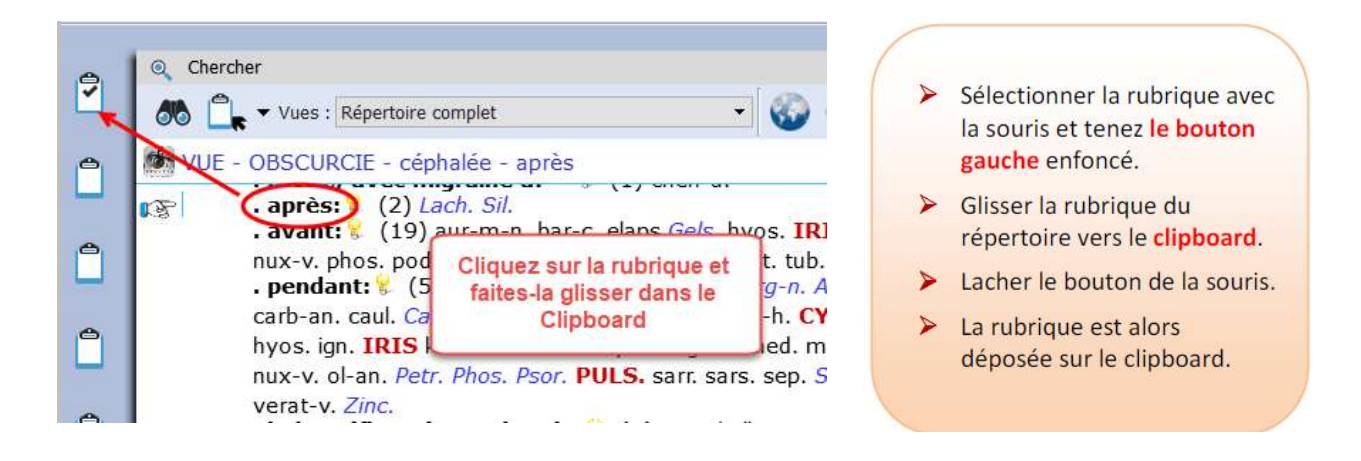

**ASTUCE:** QUAND vous glissez / déposez une rubrique sur le clipboard, par défaut l'intensité est de 1.

Vous pouvez utiliser plusieurs clipboards pour regrouper des différents types de symptômes. Par exemple, mettre les symptômes mentaux sur le clipboard 1, les symptômes aigus sur le clipboard 2 et les symptômes chroniques sur le clipboard 3, etc.

> Lorsque vous sauvegardez l'analyse les trois Clipboards seront sauvegardés et tous les trois seront affichés quand vous rappellerez l'analyse une prochaine fois.

## L'utilisation de l'icône "Garder la rubrique"

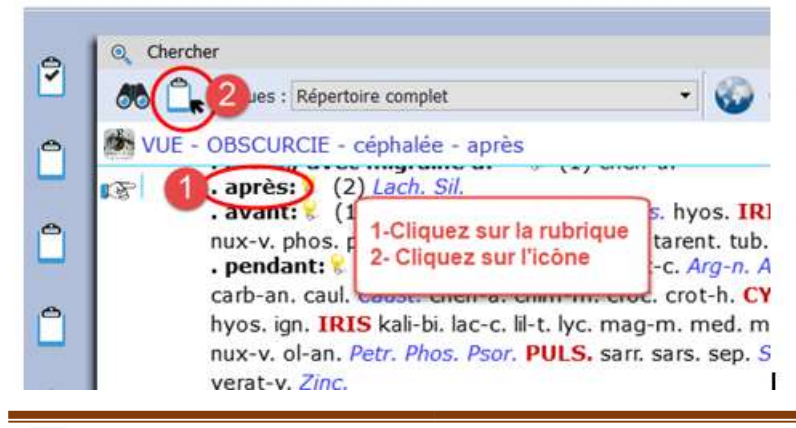

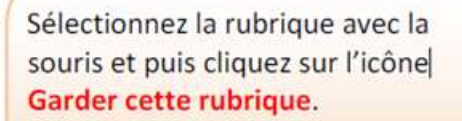

La rubrique sera déposée sur le clipboard avec l'intensité 1 par défaut.

## L'utilisation de l'icône "Garder la rubrique" avec les options

| 2 Certher                            | Clique                          | z sur la flêche *                       | <ul> <li>Cliquez sur la flèche noire à</li> </ul>  |
|--------------------------------------|---------------------------------|-----------------------------------------|----------------------------------------------------|
| Garder avec mit                      | nuité 1<br>nuité 2              | 41                                      | côté de l'icône Garder la<br>Rubrique.             |
| Garder avec inte<br>Garder avec inte | nsite 4<br>votices pantetaut    | caust. euphr. Lyc.<br>objets: (1) cham. | Choisissez votre option<br>dans le menu contextuel |
| Garder et speci                      | er les options<br>2) Lach. Sil. | 16 hen-a.                               | dans le mena contextaer.                           |

## Prendre des rubriques en utilisant le clavier et la touche +

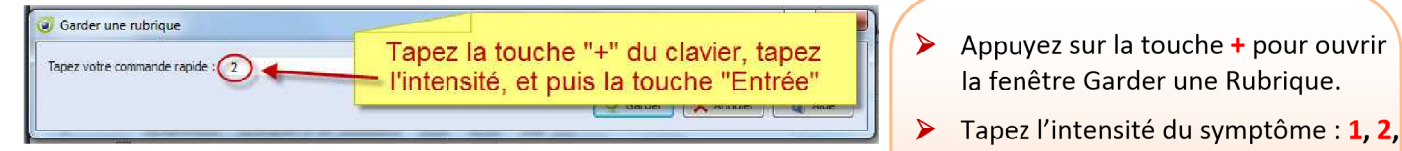

## Prendre une rubrique avec la Touche de fonction F6

8 × Garder une rubrique Tapez votre commande rapide : (A) Options Options > Appuyez sur la Touche de Clipboards Intensité de la rubrique : 1 \* ☑ 1 Clipboard 1 fonction F6 pour ouvrir la Qualification de la rubrique : 
 Rubrique normale 2 Clipboard 2 fenêtre Garder une Rubrique. 🔿 Eliminatif (limiter l'analyse à ses remèdes) Clipboard 3 Vous pouvez choisir parmi les Exclusif (exclure ses remèdes de l'analyse) Clipboard 4 5 Clipboard 5 options suivantes : Rubrique causative (utilisée pour le VES) Garder seulement les remêdes au degré : 👽 1 👿 2 👿 3 👿 4 Clipboard 6  $\checkmark$ Intensité - qualification 🔶 Plus Groupement  $\checkmark$ Degrés Ajouter cette rubrique à un groupe (avec tous les remèdes) : Groupement Ajouter cette rubrique à un groupe (avec les remèdes courants) : Changer le nombre de Garder aussi clipboards 🕘 Chaque rubrique individuellement Prendre les références Références-croisées Toutes dans un groupe avec les remêdes croisées etc. Toutes les sous-rubriques Toutes dans un groupe avec les remêdes courants 💿 Combinées dans une rubrique avec tous les remêdes Les remèdes des sous-rubrigues 🔘 Combinées dans une rubrique avec les remèdes courants Garder 🗙 Annuler 🔄 👌 Aide

la fenêtre Garder une Rubrique.

> Appuyez sur ENTRÉE ou cliquez sur le bouton Garder pour envoyer la

rubrique sur le clipboard.

3 ou 4.

## Mettre (Garder) les Symptômes du Résultat de Recherche dans le Clipboard en vue d'un Analyse (Répertorisation)

- Appuyez sur la touche de fonction F4 pour la recherche simple ou F5 pour la recherche avancée.
- Sélectionnez la zone de recherche Tous les documents ou Tous les documents ouverts ou la zone par défaut.
- Saisissez les mots clés, pe tête, douleur, piquantes.
- Appuyez 2x sur ENTRÉE ou cliquez sur l'icône de recherche (la loupe).

- Cliquez sur le symptôme que vous voulez mettre sur le clipboard, (le doigt doit pointer vers le symptôme).
- Tenez enfoncé le bouton gauche de la souris et glissez le symptôme vers le clipboard
- Lâchez le bouton gauche de la souris.
- Le symptôme se trouve alors sur votre clipboard.

| • |                                                                                                    |           |
|---|----------------------------------------------------------------------------------------------------|-----------|
|   | Saisissez votre recherche dans :Français: tete douleur piquante                                              |           |
|   |                                                                                                    |           |
| 8 | tate douleur piquante - 626 SCHROYENS F., Synthesis Treasure Edition French (sys2009)                        |           |
| - | SCHROYENS F., Synthesis Treasure Edition French (sys2009) - 626 résultat(s)                                  |           |
| a | □ PSYCHISME - COLÈRE - douleurs - pour ses douleurs - Tête; à la - piquante; douleur (0) + (1)               |           |
|   | □ PSYCHISME - COLÈRE - piquante à la tête; suite à une douleur (0) + (1)                                     |           |
|   | □ PSYCHISME - SENSIBLE - musique: à la - douleur piquante d                                                  |           |
| e | □ TÊTE - CHOCS (= COUPS, SECOUSSES) - piguante: avec dou                                                     |           |
| - | TÊTE - DÉMANGEAISONS, PRURIT DU CUIR CHEVEIU - DIQUAR                                                        | + (3)     |
| æ | TÊTE - DOULEUR (= CÉPHALÉE EN GÉNÉRAL) - matin - 3 h - t                                                     | . ,       |
|   | 🗆 TÊTE - DOULEUR (= CÉPHALÉE EN GÉNÉRAL) - matin - lever; se - après s'être levé - agg piquante; douleur 😢   | (0) + (5) |
|   | 🐼 🗆 (TÊTE - DOULEUR (= CÉPHALÉE EN GÉNÉRAL) - matin - piquante; douleur 👀 + (30)                             |           |
|   | □ TÊTE - DOULEUR (= CÉPHALÉE EN GÉNÉRAL) - matin - réveil - en se réveillant - piquante; douleur 🕏 (0) + (2) |           |
|   | TÊTE - DOULEUR (= CÉPHALÉE EN GÉNÉRAL) - matinée - piquante; douleur (0) + (5)                               |           |
|   | 🗆 TÊTE - DOULEUR (= CÉPHALÉE EN GÉNÉRAL) - midi - jusqu'à l'endormissement - piquante; douleur 😵 (0) + (1)   | )         |
|   | □ TÊTE - DOULEUR (= CÉPHALÉE EN GÉNÉRAL) - midi - piquante; douleur (0) + (2)                                |           |
|   | □ TÊTE - DOULEUR (= CÉPHALÉE EN GÉNÉRAL) - après-midi - 16 h - piquante; douleur (0) + (3)                   |           |
|   | □ TÊTE - DOULEUR (= CÉPHALÉE EN GÉNÉRAL) - après-midi - piquante; douleur (0) + (21)                         |           |
|   | 🗆 TÊTE - DOULEUR (= CÉPHALÉE EN GÉNÉRAL) - soir - lit - au lit - agg piquante; douleur 🖇 (0) + (1)           |           |
|   |                                                                                                    |           |

<u>ASTUCE</u>: Pour garder plusieurs symptômes en même temps dans le Clipboard, cochez la case à droite des rubriques choisies, avec le bouton gauche de la souris cliquez sur l'une d'elle et glissez vers le Clipboard. Dès que le pointeur est sur le Clipboard, lâchez-

| Saisissez votre recherche dans :Français: | tête douleur piquante                                                            |
|-------------------------------------------|----------------------------------------------------------------------------------|
| tête douleur piquante - 626 SCHROYENS     | F., Synthesis Treasure Edition French (sys2009)                                  |
| TETE - DOULEUR                            | (= CEPHALEE EN GENERAL) - pièce; dans une - agg piquante; douleur (0) + (8)      |
| TÊTE - DOULEUR                            | ( = CÉPHALÉE EN GÉNÉRAL) - pièce; dans une - amél piquante; douleur (0) + (1)    |
| TÊTE - DOULEUR                            | (= CÉPHALÉE EN GÉNÉRAL) - piétinant; en - agg piquante; douleur 💡 (0) + (6)      |
| RE TÊTE - DOULEUR                         | (= CÉPHALÉE EN GÉNÉRAL) - piquante; douleur 😵 (0) + (207)                        |
| TÊTE - DOULEUR                            | (= CÉPHALÉE EN GÉNÉRAL) - piquante; douleur - aiguilles; comme par des /-        |
| TÊTE - DOULEUR                            | (= CÉPHALÉE EN GÉNÉRAL) - piquante; douleur - arrière; vers l' (0) + (1)         |
| TÊTE - DOULEUR                            | (= CÉPHALÉE EN GÉNÉRAL) - piquante; douleur - bas; vers le /*                    |
| TÊTE - DOULEUR                            | (= CÉPHALÉE EN GÉNÉRAL) - piquante; douleur - brûlante (0) + (2)                 |
| TÊTE - DOULEUR                            | (= CÉPHALÉE EN GÉNÉRAL) - piquante; douleur - brûlante; douleur 😵 (0) + (4)      |
| TÊTE - DOULEUR                            | (= CÉPHALÉE EN GÉNÉRAL) - piquante: douleur - déchirante; douleur (0) + (8)      |
| TÊTE - DOULEUR                            | (= CÉPHALÉE EN GÉNÉRAL) - piquante: douleur - extérieur: vers l' (0) + (17)      |
| TÊTE - DOULEUR                            | (= CÉPHALÉE EN GÉNÉRAL) - piquante: douleur - forante, térébrante; douleur (0) + |

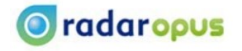

## Chercher des symptômes dans les Matières médicales

Vous pouvez aussi placer le résultat d'une recherche dans les Matières Médicales dans vos Clipboards.

- Sur votre clavier, appuyez sur les touches de fonction F4 ou F5.
- Choisissez la zone de recherche, par exemple Toutes les matières médicales ou Toutes les matières médicales d'un certain type.
- Saisissez les mots clés, par ex. tête douleur déchirantes.
- Appuyez 2x sur ENTRÉE ou appuyez sur l'icône de recherche.

- Cliquez sur le symptôme que vous voulez mettre sur le clipboard (le doigt doit pointer vers le symptôme).
- Tenez enfoncé le bouton droit de la souris et glissez le symptôme vers le clipboard.
- Lâchez le bouton de la souris.
- Le symptôme se trouve alors sur votre clipboard.

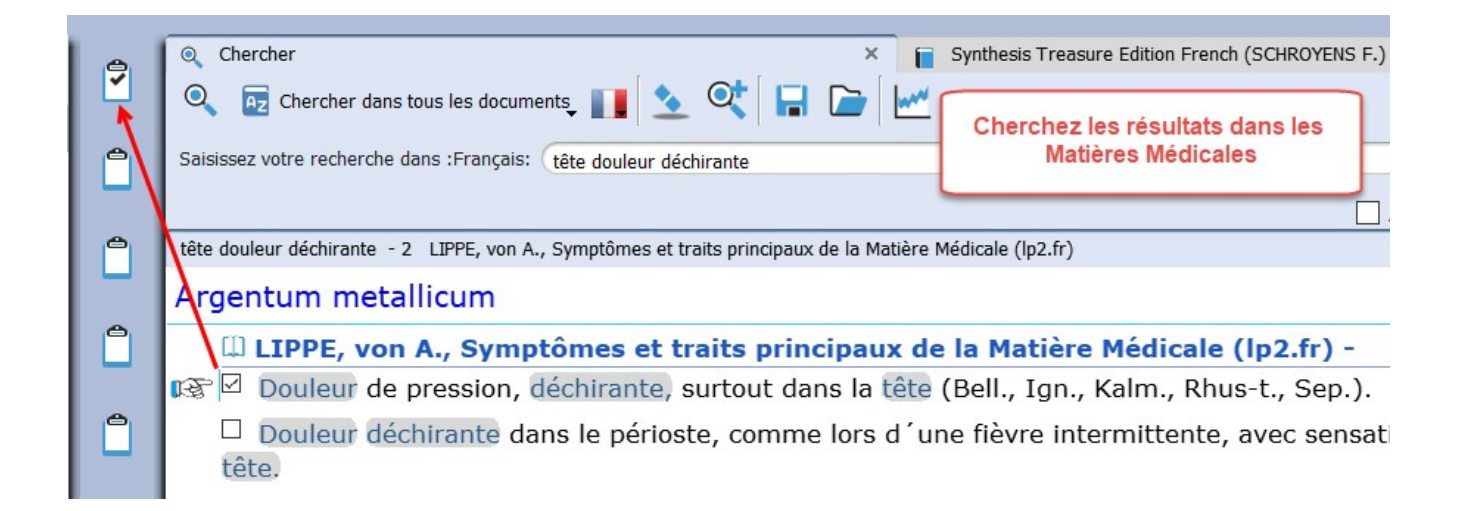

## **Clipboards et Répertorisations**

## La Barre d'Outils de la Fenêtre d'Analyse

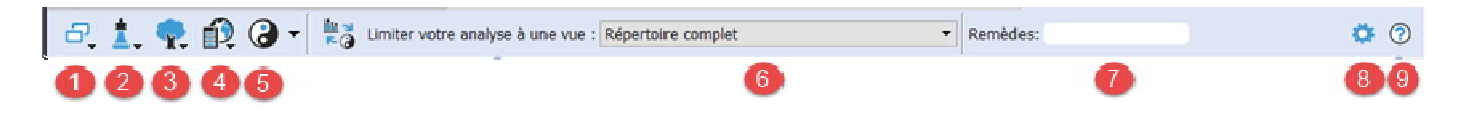

- 1 Modifier les paramètres d'affichage
- 2 Modifier la stratégie d'analyse
- 3 Limiter l'analyse aux familles
- 4 Limiter l'analyse en utilisant les maps
- 5 Gérer les polarités (avec la méthode de Bönninghausen)
- 6 Changer la vue du répertoire
- 7 Chercher les remèdes dans la répertorisation
- 8 Options locales
- 9 Fichier d'aide

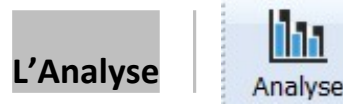

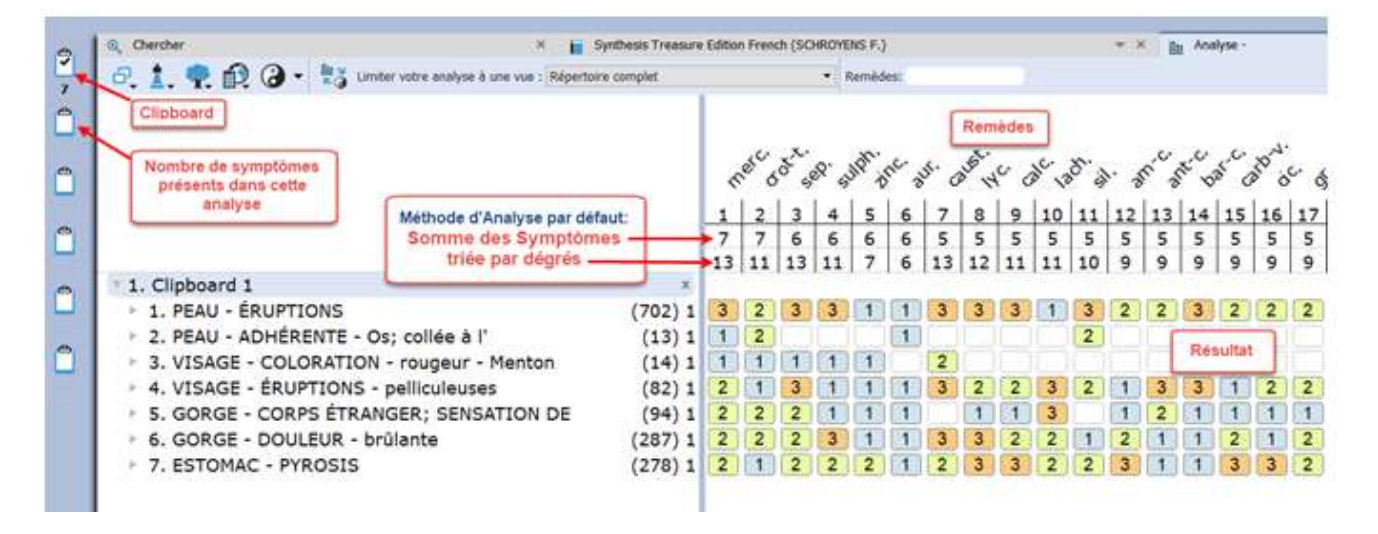

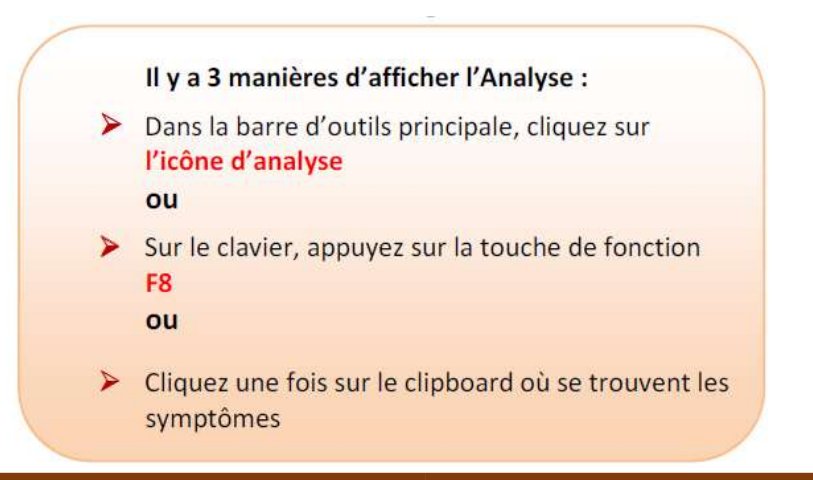

## L'icône d'Analyse

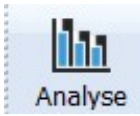

🔘 radaropus

## D'autres Fonctions dans la fenêtre de l'Analyse

|     |                                                                    |      |       |    |            |     | _      |        |         | -        |      |        | _     |         |       |       |       |        |       | _      |
|-----|--------------------------------------------------------------------|------|-------|----|------------|-----|--------|--------|---------|----------|------|--------|-------|---------|-------|-------|-------|--------|-------|--------|
| e   | 🔍 Chercher 🛛 🗙 📔 Synthesis Treasure Edition French (SCH            | ROYE | NS F. | 10 |            | -   | ×      | II Ani | alyse - |          | oubl | e clic | sur   | un re   | mèd   | e pou | ir in | nède - | Aurum | metall |
| Ľ   | 🗗 🏌 🤜 🞒 🕢 👻 🕌 Limiter votre analyse à une vue : Répertoire complet |      |       |    |            | • F | Remède | es:    |         | 1.       |      | VOIR   | ses I | \eyn    | otes  |       |       |        |       |        |
| 7 🔨 |                                                                    |      |       |    |            |     |        |        |         |          | Clic | droit  | pour  | accè    | der à | plus  |       |        |       |        |
| ð   |                                                                    |      |       |    |            |     |        |        |         |          |      | de     | pos   | sibilit | és    |       |       |        |       |        |
| 1   | Utilisez plusieurs<br>Clipboarde                                   |      |       |    | <i>c</i> . | x   |        |        |         | <u> </u> |      | 2.     | _     |         | ×.,   |       | _     |        |       | × .    |
| e   | Double clic sur un symptôems pour                                  |      |       | 8. | er.        | ŏ.  | Nº.    | 1C.    | 8.      | 10 1     | Juli | No.    | 2h. X | 105.    | 50    | r     | × ×   | à.     | 1.    | US I   |
|     | le voir dans le contexte du répertoire                             |      | 5     | ~  | 0          | 1   | 0      | 10     | 5       | 3        | 0    | - V    | 2     | 1       | 0     |       | 2     | 0      | 0     | A      |
|     | Ou                                                                 |      | 1     | 2  | 3          | 4   | 5      | 6      | 7       | 8        | 9    | 10     | 11    | 12      | 13    | 14    | 15    | 16     | 17    | 18     |
| e   | Clic droit pour changer ses                                        |      | 7     | 7  | 7          | 7   | 6      | 6      | 6       | 6        | 6    | 6      | 6     | 6       | 6     | 6     | 6     | 6      | 5     | 5      |
| -   | parametres                                                         |      | 15    | 13 | 11         | 9   | 12     | 12     | 11      | 10       | 10   | 9      | 9     | 8       | 7     | 7     | 7     | 6      | 13    | 12     |
| e   | * 1. Clipboard 1                                                   | ×    |       |    |            |     |        |        |         |          |      |        |       |         |       |       |       |        |       |        |
|     | ▶ 1. PEAU - ÉRUPTIONS (702)                                        | 1    | 3     | 3  | 2          | 1   | 3      | 1      | 3       | 1        | 2    | 1      | 1     | 1       | 1     | 1     | 1     | 1      | 3     | 3      |
| ~   | 2. PEAU - ADHÉRENTE - Os; collée à l' (13)                         | 1    |       | 1  | 2          |     |        |        |         |          |      |        |       |         | 1     |       |       | 1      |       |        |
|     | 3. VISAGE - COLORATION - rougeur - Menton (14)                     | 1    | 1     | 1  | 1          | 1   |        |        | 1       |          |      |        |       |         |       |       |       |        | 2     |        |
|     | 4. VISAGE - ÉRUPTIONS - pelliculeuses (82)                         | 1    | 3     | 2  | 1          | 1   | 2      | 3      | 1       | 1        | 1    | 1      | 2     | 1       |       | 1     | 1     | 1      | 3     | 2      |
|     | 5. GORGE - CORPS ÉTRANGER; SENSATION DE (94)                       | 1    | 2     | 2  | 2          | 1   | 1      | 3      | 1       | 2        | 1    | 3      | 1     | 1       | 1     | 1     | 1     | 1      |       | 1      |
|     | ▶ 6. GORGE - DOULEUR - brûlante (287)                              | 1    | 2     | 2  | 2          | 1   | 2      | 2      | 3       | 2        | 2    | 2      | 2     | 2       | 2     | 1     | 2     | 1      | 3     | 3      |
|     | 7. ESTOMAC - PYROSIS (278)                                         | 1    | 2     | 2  | 1          | 2   | 3      | 2      | 2       | 2        | 3    | 1      | 2     | 2       | 1     | 2     | 1     | 1      | 2     | 3      |
|     | v 2. Clipboard 2                                                   | x    |       |    |            |     |        | _      |         |          |      |        |       |         |       |       |       |        |       |        |
|     | ▶ 1. PSYCHISME - PEUR - apoplexie; de l' (42)                      | 1    | 2     |    |            | 2   | 1      | 1      |         | 2        | 1    | 1      | 1     | 1       | 1     | 1     | 1     |        |       |        |
|     |                                                                    |      | _     |    |            |     |        |        |         |          |      | _      | _     | _       |       |       |       |        |       |        |

Les symptômes peuvent être groupés selon leur type dans différents clipboards. Chaque clipboard peut être analysé séparément ou en combinaison avec un ou plusieurs autres clipboards.

- Afin d'analyser tous les clipboards, cliquez droit (Mac= Ctrl+Clic) sur un clipboard et choisissez « Sélectionnez tous les clipboards pour cette analyse ». Si vous souhaitez désactiver un clipboard, positionnez le pointeur de la souris dessus, cliquez droit (Mac= Ctrl + clic) et choisissez « Désactiver pour cette analyse ».
- Double cliquez sur un symptôme dans l'analyse pour le retrouver dans le répertoire.
- Cliquez droit (Mac= Ctrl+Clic) sur un symptôme dans l'analyse pour afficher d'autres options.
- > **Double cliquez** sur un remède dans l'analyse pour ouvrir les keynotes.
- Cliquez droit (Mac= Ctrl+Clic) sur un remède dans l'analyse pour d'autres options.

## Astuce :

Positionnez le pointeur de la souris sur un remède sans cliquer, vous verrez son image

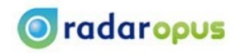

## Comment sauvegarder une analyse

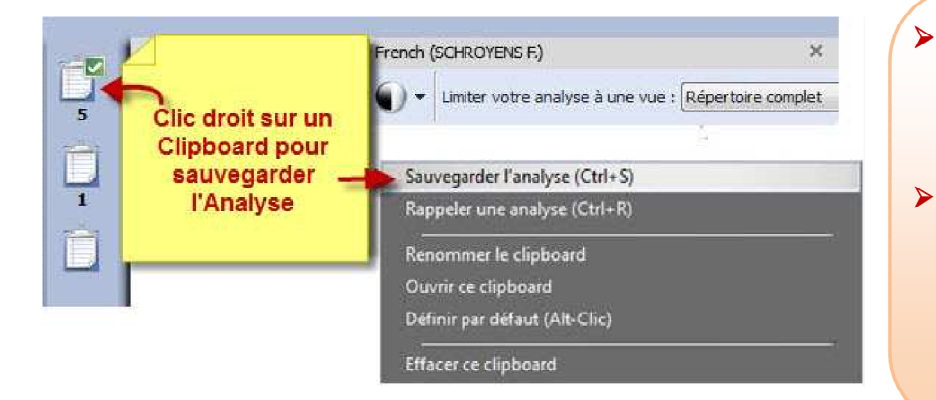

Cliquez droit (Ctrl + clic) sur un clipboard et sélectionnez « Sauvegarder l'analyse » dans le menu contextuel.

 <u>ou</u>
 Cliquez une fois dans la fenêtre de l'analyse et appuyez sur Ctrl (CMD) et la lettre S en même temps

La fenêtre Sauvegarder cette Analyse s'affichera ; vous y trouverez différents options:

- Sauvegarder l'analyse pour un patient existant
- Sauvegarder l'analyse pour un nouveau patient
- Sauvegarder l'analyse sans nom de patient
- Sauvegarder et exporter l'analyse dans un autre format

| Sauvegarder cette analyse                                                                                                    | ? | ×   |
|----------------------------------------------------------------------------------------------------|---|-----|
| Sauvegarder cette analyse pour un patient existant (WinCHIP)                                                                                               |   | *   |
| Sélectionnez un patient :                                                                                                    |   |     |
| Patients et dates de consultations                                                                                                    |   |     |
|                                                                                                    |   |     |
|                                                                                                    |   |     |
|                                                                                                    |   |     |
|                                                                                                    |   |     |
|                                                                                                    |   |     |
| 0 patient(s) trouvé(s)                                                                                                    |   |     |
| 0 patient(s) trouvé(s)                                                                                                    |   |     |
| 0 patient(s) trouvé(s)           Sauvegarder cette analyse pour un nouveau patient (WinCHIP)                                                               |   | *   |
| D patient(s) trouvé(s)         Sauvegarder cette analyse pour un nouveau patient (WinCHIP)         Sauvegarder cette analyse sans nom de patient (WinCHIP) |   | *   |
| D patient(s) trouvé(s)         Sauvegarder cette analyse pour un nouveau patient (WinCHIP)         Sauvegarder cette analyse sans nom de patient (WinCHIP) |   | * * |

## Sauvegarder l'Analyse pour un Nouveau Patient

| Sauvegarder cette analyse pour un patient existant (WinCHIP) |   | ~                              |
|--------------------------------------------------------------|---|--------------------------------|
| ectionnez un patient :                                       | ~ |                                |
| tients et dates de consultations                             | 1 | Cliquez sur                    |
|                                                              |   | Sauvegarder l'Analyse pour     |
|                                                              |   | un Nouveau Patient             |
|                                                              | > | Complétez les différentes      |
|                                                              |   | informations                   |
|                                                              | Þ | Cliquez sur <b>Enregistrer</b> |
| atient(s) trouvé(s)                                          |   |                                |
| Sauvegarder cette analyse pour un nouveau patient (WinCHIP)  |   |                                |
|                                                              |   |                                |
| Sauvegarder cette analyse sans nom de patient (WinCHIP)      |   |                                |
| Sauvegarder et exporter cette analyse dans un autre format   |   | *                              |
|                                                              |   |                                |

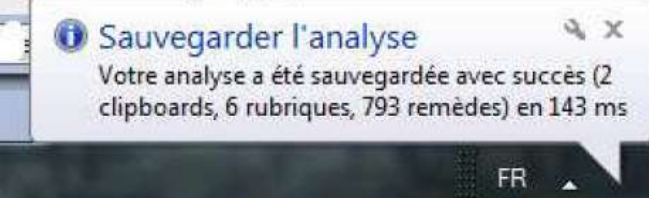

En bas de votre écran, dans le coin à droite, vous verrez un message qui confirme la sauvegarde de votre analyse.

## Effacer les Clipboards

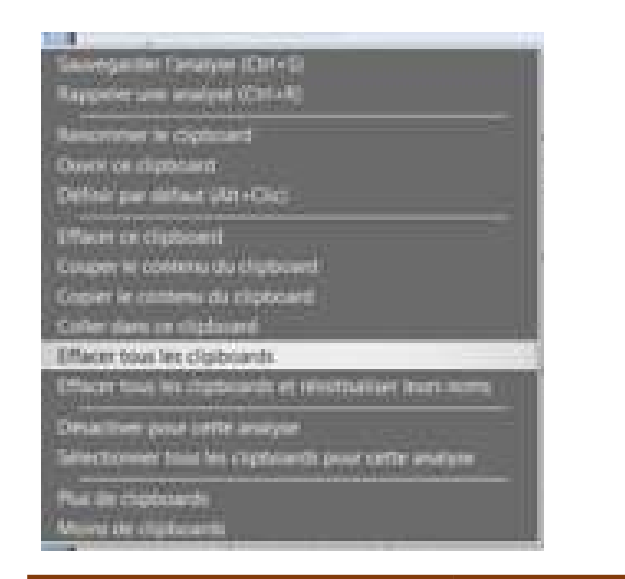

- Afin d'effacer tous les clipboards, cliquez droit (Ctrl+Clic) sur un clipboard
- Cliquez sur Effacer tous les clipboards
- Tous les clipboards seront effacés et vous pouvez commencer une nouvelle analyse.

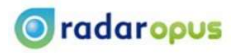

## Sauvegarder une analyse pour un patient existant

Qui

Votre analyse a été sauvegardée avec succès (4 clipboards, 11 rubriques, 820 remèdes) en 194 ms

Sauvegarder l'analyse

Non

FR

& X

| électionnez un patient :                                                                                                    |                                                                                             |                                                                                                    |
|----------------------------------------------------------------------------------------------------|---------------------------------------------------------------------------------------------|----------------------------------------------------------------------------------------------------|
| atients et dates de consultations                                                                                                    |                                                                                             |                                                                                                    |
| Matthew Murdock (example) Peter Parker (example) Test REtest Reed Richards (example) Steven Grant Rogers (example) Susan Storm (example) Rachel Summers (example) Janet Van Dyne (example) Janet Van Dyne (example) Janet Van Dyne (example) | <ul> <li>Clic</li> <li>Sau</li> <li>pot</li> <li>Clic</li> <li>pat</li> <li>Clic</li> </ul> | uez sur:<br>vegarder l'analyse<br>ir un patient existan<br>juez sur le nom du<br>ient<br>juez sur Enregistrer. |
| 🛱 Sauvegarder cette analyse pour un nouveau                                                                                                    | patient (WinCHIP                                                                            |                                                                                                    |
| <ul> <li>Sauvegarder cette analyse pour un nouveau</li> <li>Sauvegarder cette analyse sans nom de patie</li> <li>Sauvegarder et exporter cette analyse dans i</li> </ul>                                                                     | patient (WinCHIP<br>ent (WinCHIP)                                                           | *                                                                                                    |
| <ul> <li>Sauvegarder cette analyse pour un nouveau</li> <li>Sauvegarder cette analyse sans nom de patie</li> <li>Sauvegarder et exporter cette analyse dans</li> </ul>                                                                       | patient (WinCHIP<br>ent (WinCHIP)<br>un autre format                                        | *                                                                                                    |
| <ul> <li>Sauvegarder cette analyse pour un nouveau</li> <li>Sauvegarder cette analyse sans nom de patie</li> <li>Sauvegarder et exporter cette analyse dans</li> </ul>                                                                       | patient (WinCHIP)<br>ent (WinCHIP)<br>un autre format                                       | r ⑦ Alde                                                                                                    |

En bas de votre écran, dans le coin à droite, vous verrez un message qui confirme la sauvegarde de votre analyse.

💿 radaropus

## Rappeler une analyse pour un patient existant

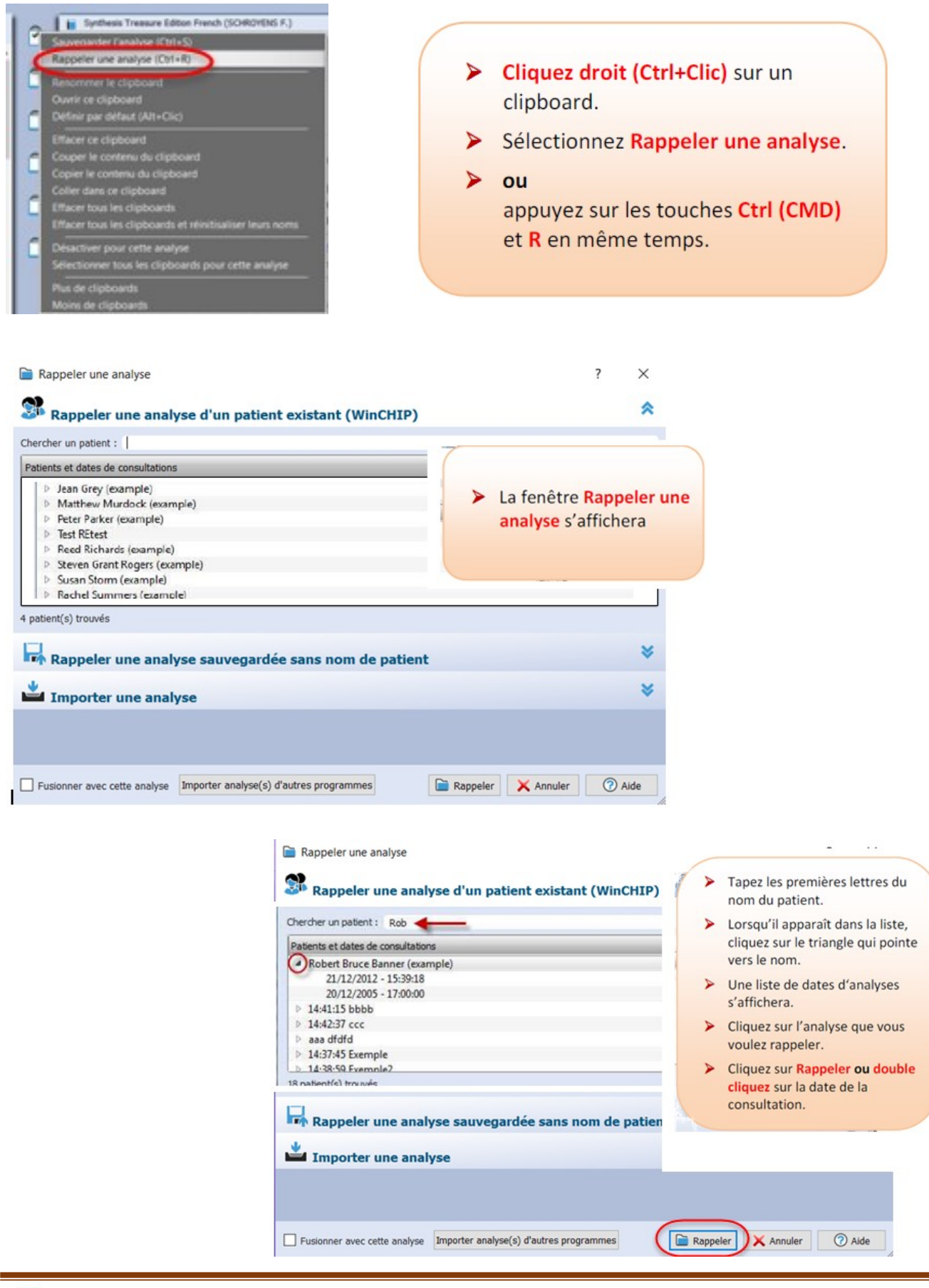

💿 radaropus

## **Comment faire une copie de sauvegarde (Backup)**

## Fermez RadarOpus

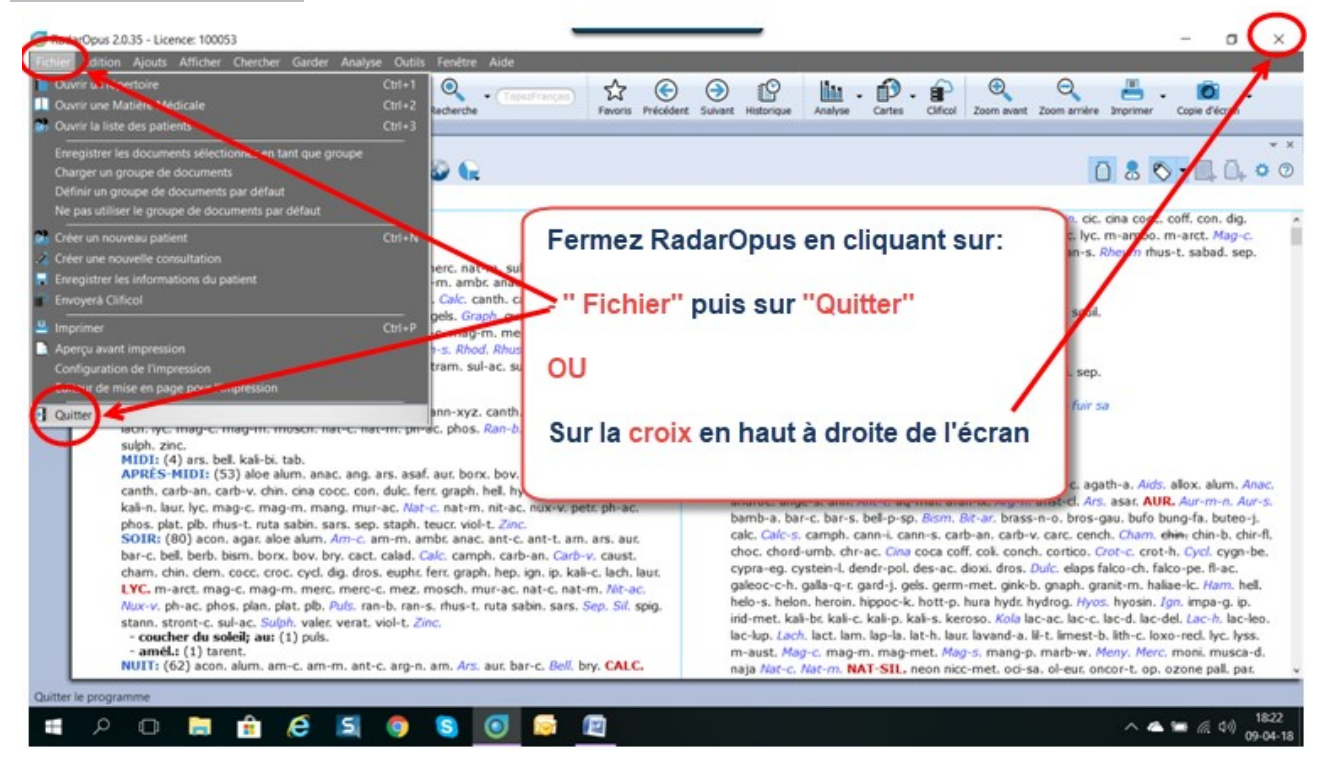

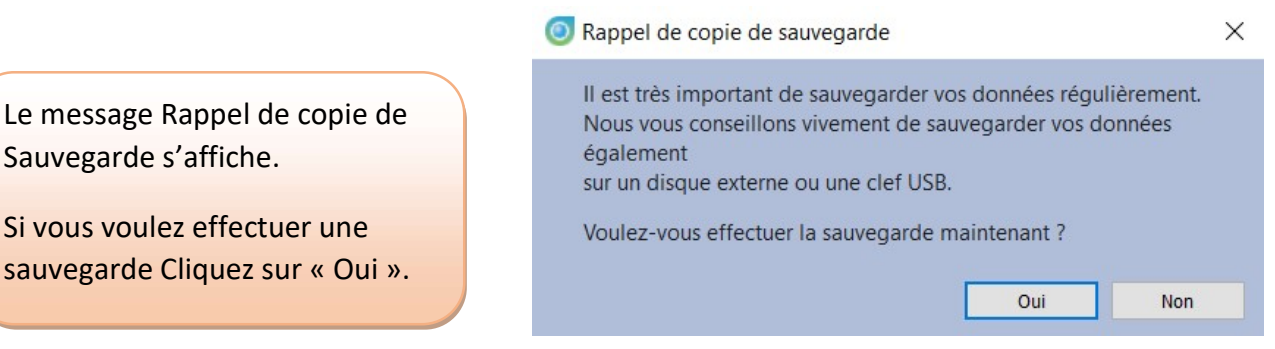

Si vous voulez effectuer une sauvegarde Cliquez sur « Oui ».

Astuce : Vous pouvez également démarrer la copie de sauvegarde à partir du menu principal :

- Outils
- Gestion de la Base de données
- Sauvegarde.

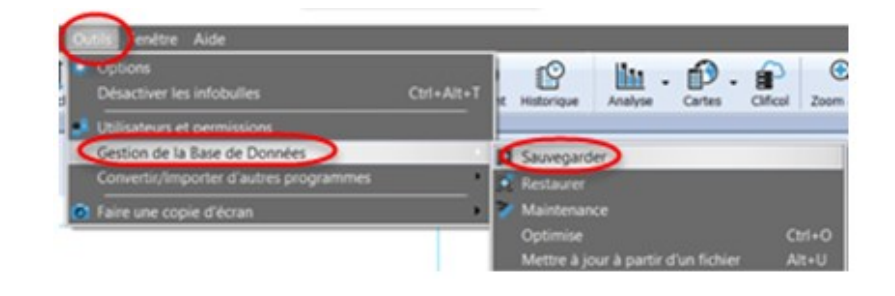

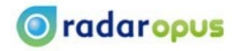

En cliqunt sur « Oui », le Gestionnaire de Sauvegarde de RadarOPus s'affiche.

Cliquez sur « Laisser RadarOpus choisir » ou

Choisissez vous préférences en cliquant sur « « Laissez moi choisire » .

Vous pouvez également choisir la fréquence des sauvegardes.

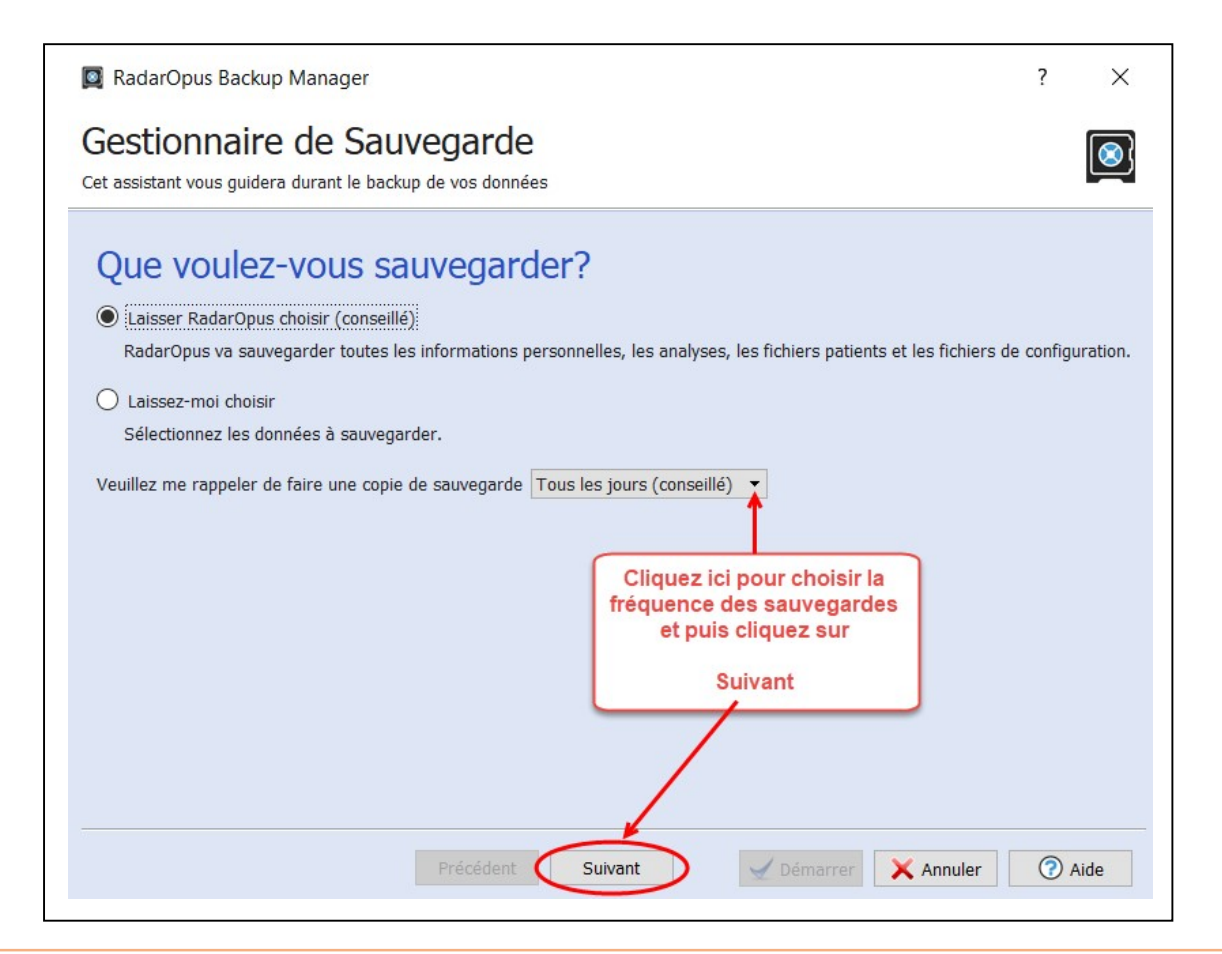

**ASTUCE :** Pour plus d'informations, cliquez sur le lien Directives pour choisir une cible de backup

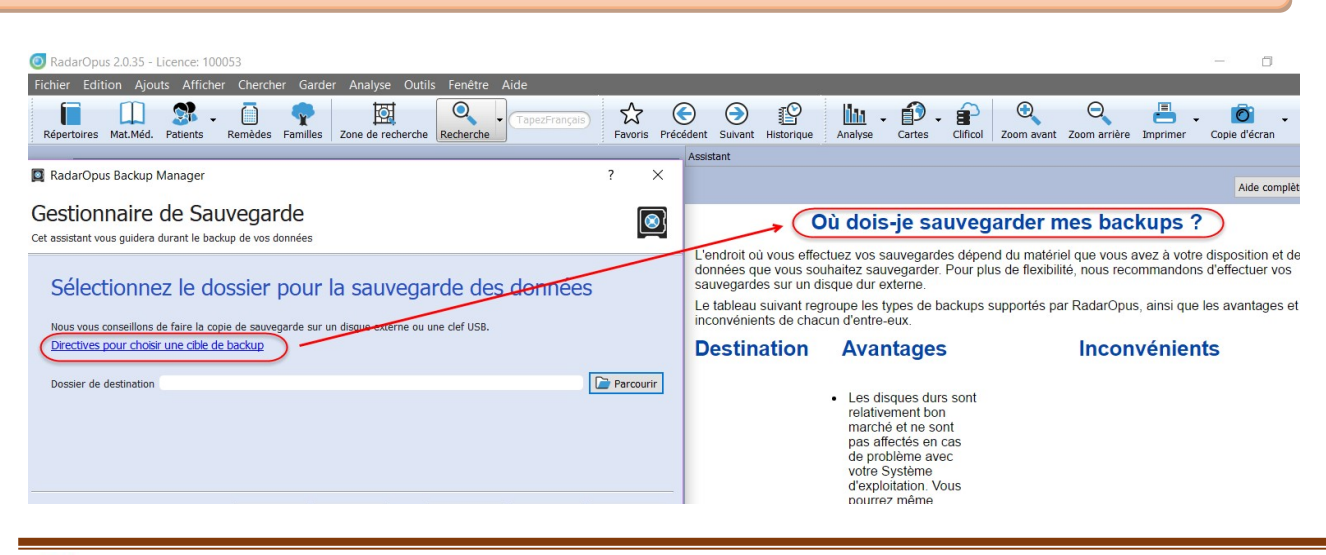

| Sélectionnez le dossier pour la sauvegarde<br>Nous vous conseillons de faire la copie de sauvegarde sur un disque externe ou une clef u<br>Directives pour choisir une clefe de backup<br>Dossier de destination | des données<br>158.                                            | La fenêtr<br>s'ouvrir p<br>de navigu<br>dossier | La fenêtre de l'explorateur va<br>s'ouvrir pour vous permettre<br>de naviguer et choisir un<br>dossier |           |
|----------------------------------------------------------------------------------------------------|----------------------------------------------------------------|-------------------------------------------------|----------------------------------------------------------------------------------------------------|-----------|
|                                                                                                    | RadarOpus Backup Manag                                         | er                                              | insuraue substat cares o                                                                               | ?         |
|                                                                                                    | Veuillez choisir le dossier                                    | de destination du backup                        |                                                                                                    |           |
|                                                                                                    | $\leftrightarrow \rightarrow \lor \uparrow \checkmark \lor ce$ | PC > My Passport (D:)                           | ✓ ♥ Rechercher dans : My Pa                                                                            | assport 🔎 |
|                                                                                                    | Organiser • Nouveau                                            | dossier                                         | 8                                                                                                    | • 6       |
|                                                                                                    | Bureau ^                                                       | Nom                                             | Modifié le                                                                                             | Туре      |
| Definitions Column                                                                                                    | Documents                                                      | 9e2a7f17786f173e4d4498044                       | 19-02-16 07:58                                                                                         | Dossier   |
| Precedent Sulvant                                                                                                    | C Images                                                       | 34c41e26f10a30c262dc3173c                       | 9 19-02-16 07:51                                                                                       | Dossier   |
|                                                                                                    | Musique                                                        | Bureau                                          | 06-02-18 13:37                                                                                         | Dossier   |
|                                                                                                    | Objets 3D                                                      | Extras                                          | 02-09-14 09:13                                                                                         | Dossier   |
|                                                                                                    | Widden                                                         | Locale                                          | Le meilleur choix est un                                                                               | lossier   |
|                                                                                                    | Discus local (C)                                               | Mes Documents                                   | USB de                                                                                                 | ossier    |
|                                                                                                    | My Passport (D)                                                | My Passport                                     | grande capacité                                                                                        | lossier   |
|                                                                                                    | Curry ressport (D.)                                            | My Passport Apps for Mac.                       | 06-03-14-03-13                                                                                         | oossier   |
|                                                                                                    | My Passport (D:)                                               | outlook luxinfo                                 | 01-02-18 17:48                                                                                         | Dossier   |
|                                                                                                    | 0.0207617706617                                                | Outlook PST                                     | 03-02-16 13:54                                                                                         | Dossier   |
|                                                                                                    | 9628/11//0011/:                                                |                                                 |                                                                                                    |           |

## Nous vous conseillons vivement d'utiliser un disque externe ou une clé USB

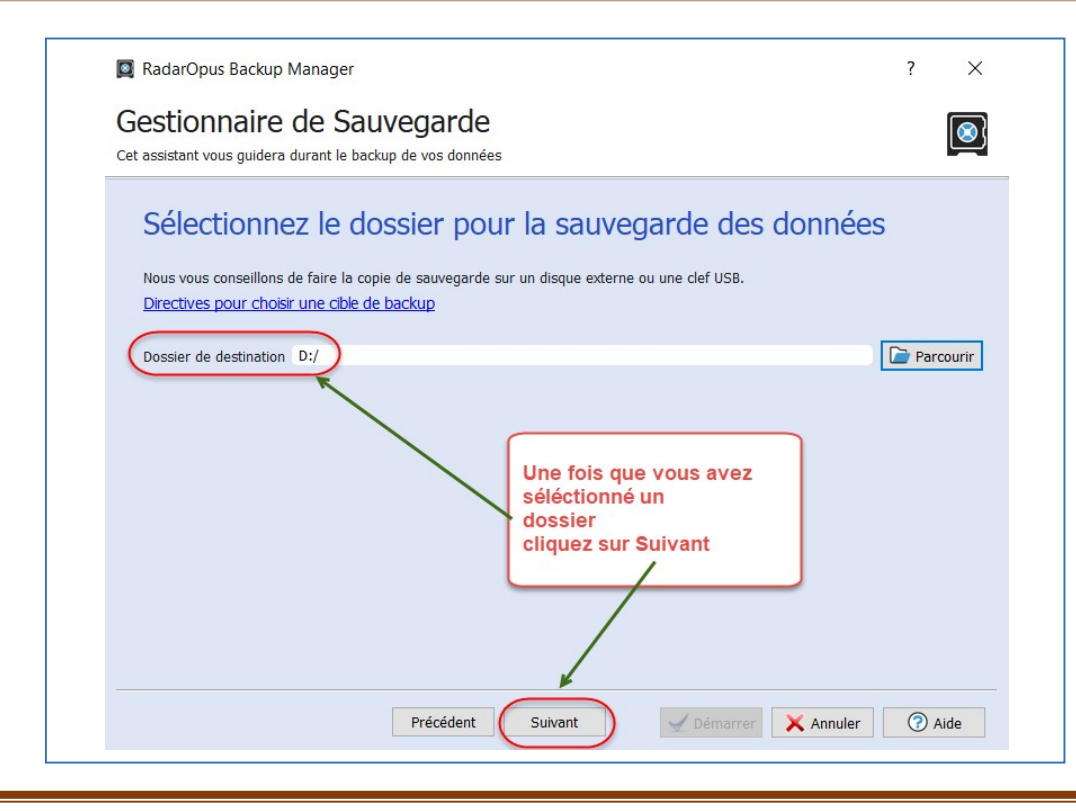

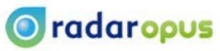

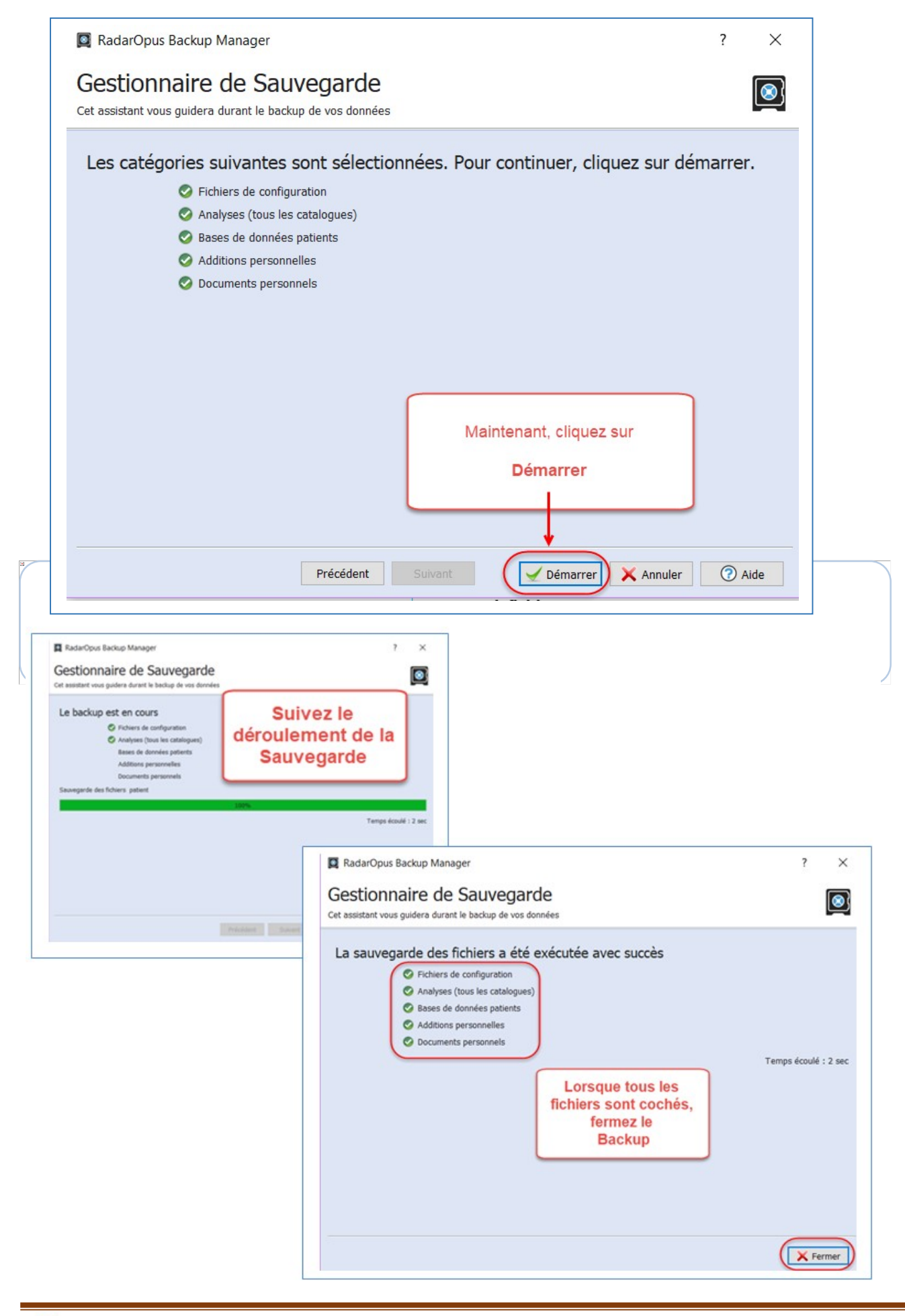

💿 radaropus